# Chapter のうう 工具篇

# 超强的"办公生产力"

工欲善其事,必先利其器!

想要做出好的幻灯片,必须要对手中的"利器"了如指 掌,熟练使用电脑中的 PPT 制作工具的各项高级特色 功能,才能又快又好地做出让人眼前一亮的 PPT。

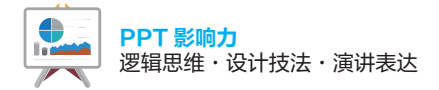

## 1.1 如何区分不同的演示制作软件

目前市面上大部分的 PPT 演示制作工具为微软公司的 Microsoft PowerPoint、金山公司 的 WPS Office (演示)以及苹果公司的 Keynote,通过图 1.1.1 的桌面图标可以迅速识别。

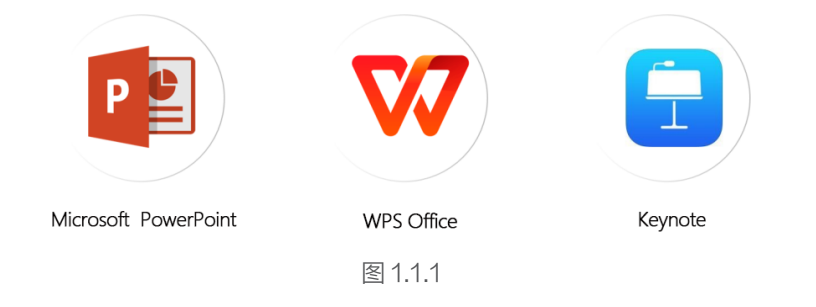

打开软件后,还可以通过上方的选项卡界面判断具体是哪款软件。图 1.1.2 是三款演示制作 工具的功能选项区界面。

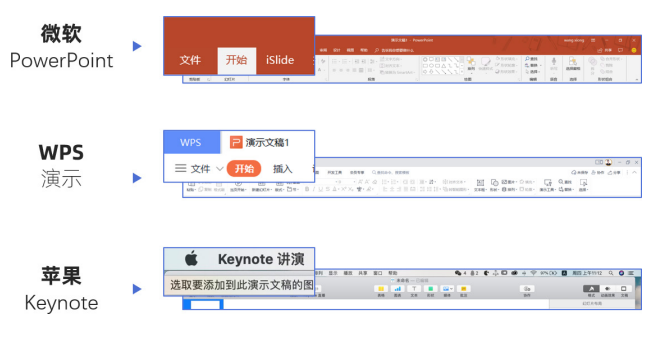

图 1.1.2

本书主要讲解的软件为 Microsoft PowerPoint 以及金山公司的 WPS Office (演示)。二者的大部分功能相似,部分功能和操作有小区别,在本章会针对它们各自最新版本(2019版)的特色功能进行讲解。

## 1.2 Microsoft PowerPoint 2019 的特色功能

Microsoft PowerPoint 2019 实现了很多突破,在呈现形式上给用户更多的选项和更好的 使用体验,下面就来了解一下那些让人惊艳的特色功能吧。

## 1.2.1 3D 模型,开启全新的三维世界

平面形式的 PPT 在展示产品或者人物时并不是很直观,如果能换成 3D 的形式,体验感就 会得到提升。

## 1.2.1.1 导入本地 3D 模型

Microsoft PowerPoint 2019 支持插入 3D 素材,如果电脑本地有 3D 素材,可以单击"插入"→"3D 模型"→"此设备"插入(图1.2.1)。

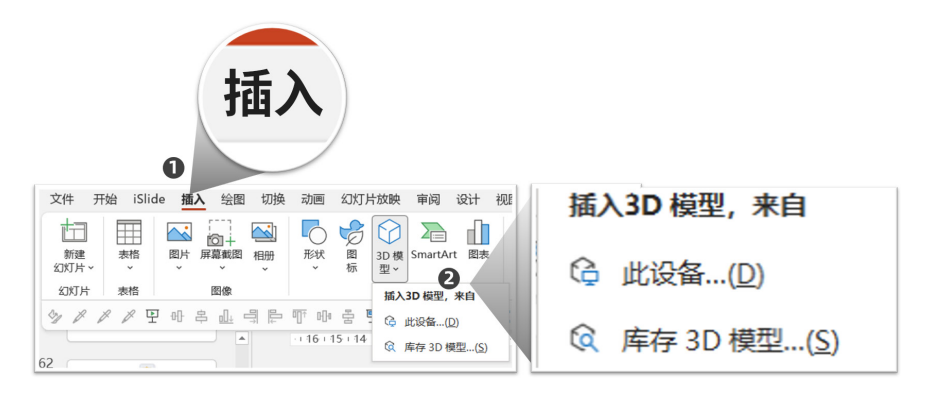

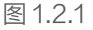

导入本地的 3D 素材支持的格式,主要有 6 种,分别是.fbx、.obj、.3mf、.ply、.stl、.glb (图 1.2.2)。

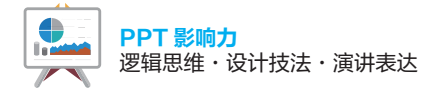

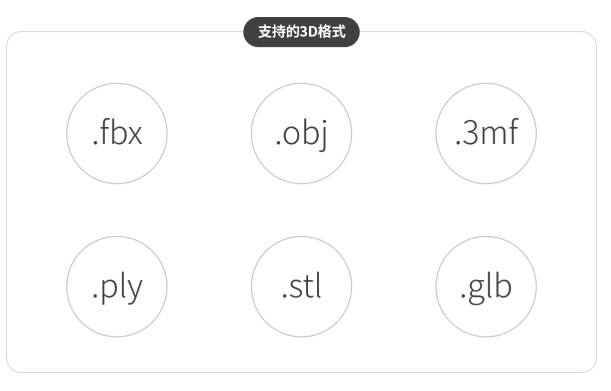

图 1.2.2

这就意味着其他格式的 3D 素材暂时无法直接导入,如常用的 3D 格式"3dmax"格式,所 以导入时一定要注意选对格式。

插入后的 3D 模型和图片有点类似,可以调整位置、大小等,选中时在中间会多一个控制柄 (图 1.2.3),方便用鼠标拖动来调整 3D 模型的姿态。任意角度和姿态都可以通过快速拖动实现 (图 1.2.4)。

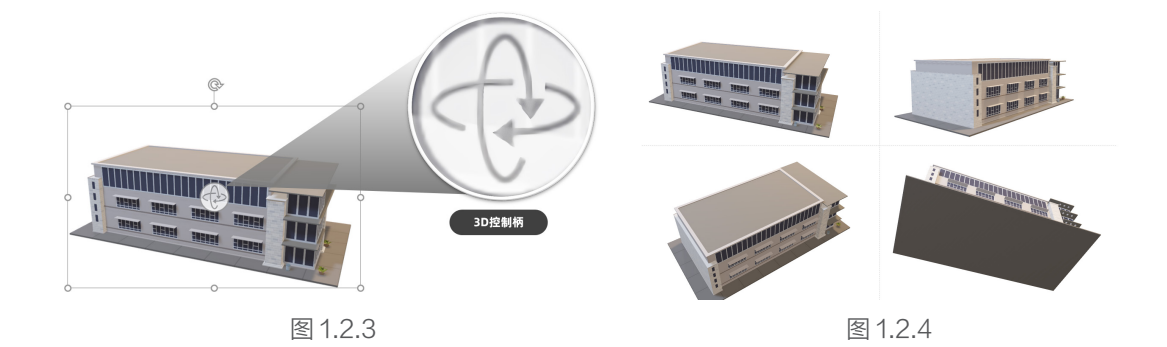

## 1.2.1.2 > 下载联机 3D 模型

如果本地没有 3D 素材,单击"插入"→"3D 模型"→"库存 3D 模型"即可打开联机 3D

模型库(图1.2.5,需要联网)。

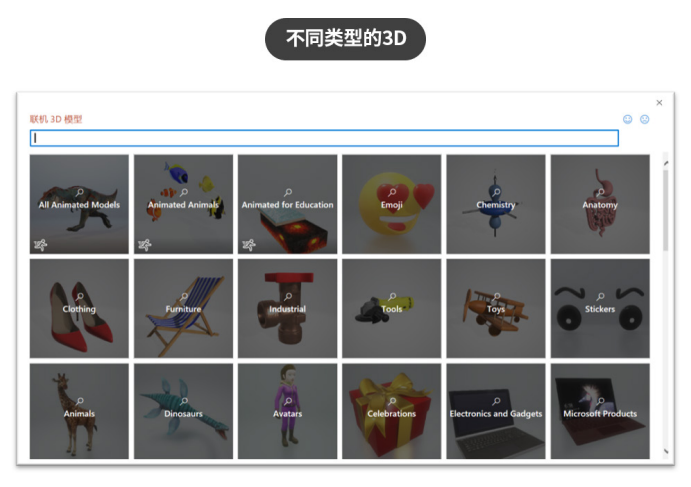

图 1.2.5

图 1.2.5 中每个小方格都是一个分类, 种类非常齐全, 单击后有很多在线 3D 模型 (图 1.2.6)。

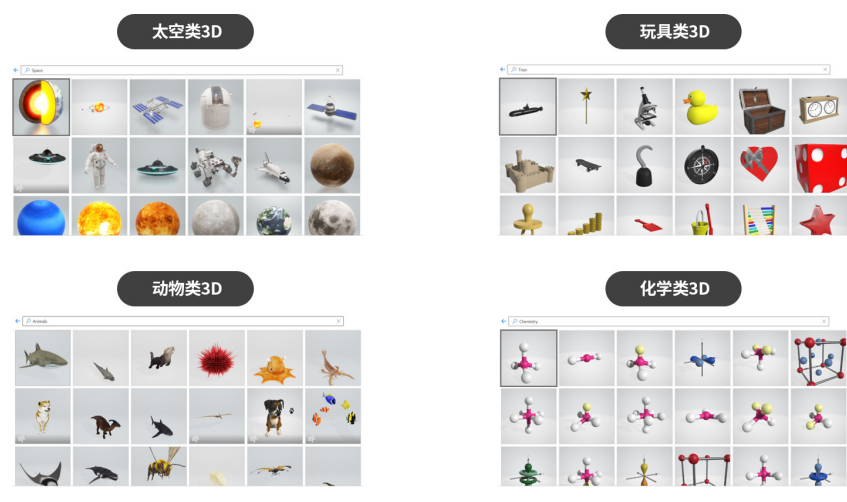

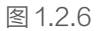

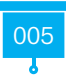

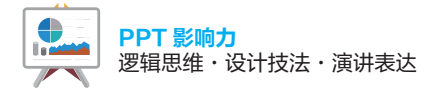

在类别格子的左下角如果有"动作"标志,表明这个类目下是 3D 动画 (图 1.2.7)。 操作方法和 3D 模型类似,只是在单击动态 3D 模型后,左下角会有动画的控制按钮来控制 动画的播放和暂停 (图 1.2.8)。

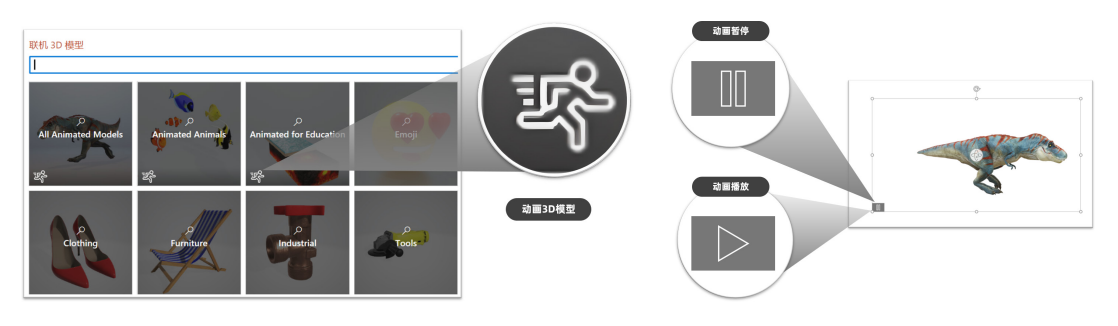

图 1.2.7

图 1.2.8

在做一些动态的 3D 呈现时,效果就非常出彩,如图 1.2.9 所示的这些案例。

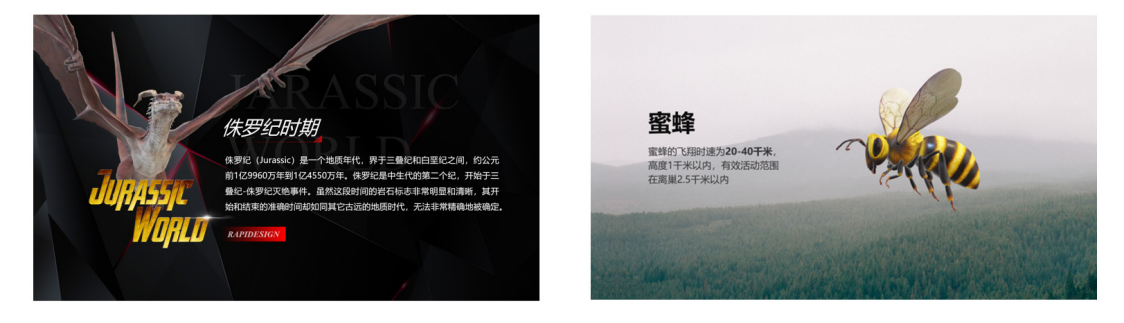

图 1.2.9

## 1.2.1.3 本地制作 3D 模型

如果想自己制作 3D 模型,有没有简单易上手的办法?当然有,只要电脑操作系统是 Windows 10(包含)以上,都自带了 3D 绘图软件——画图 3D。系统自带,无须安装,操作 方法也非常简单。单击电脑桌面左下角的搜索,输入"3D",即可找到"画图 3D"软件(图 1.2.10)。 启动软件后, 单击"新建"→"3D 形状", 就可以在窗口右侧找到相关的 3D 工具来进行绘制 (图 1.2.11)。

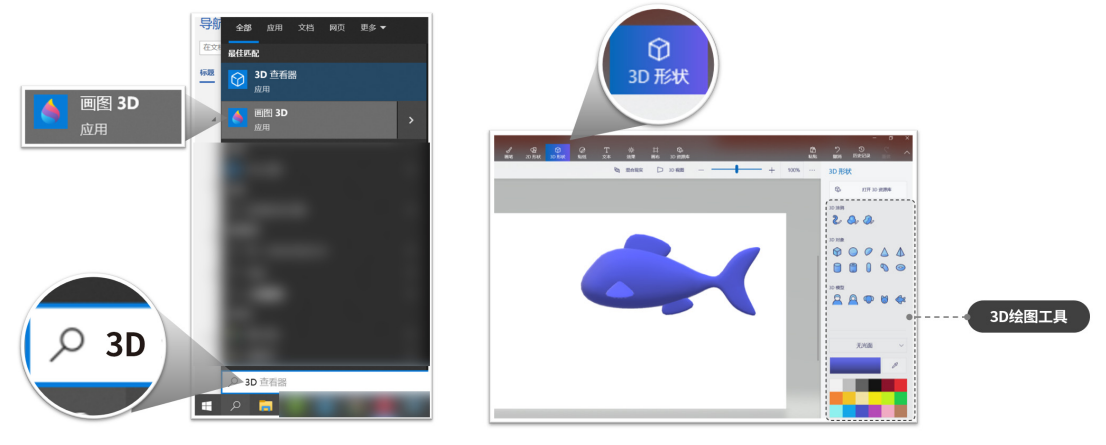

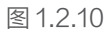

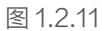

单击"贴纸"可以给 3D 形状添加贴纸效果 (图 1.2.12)。

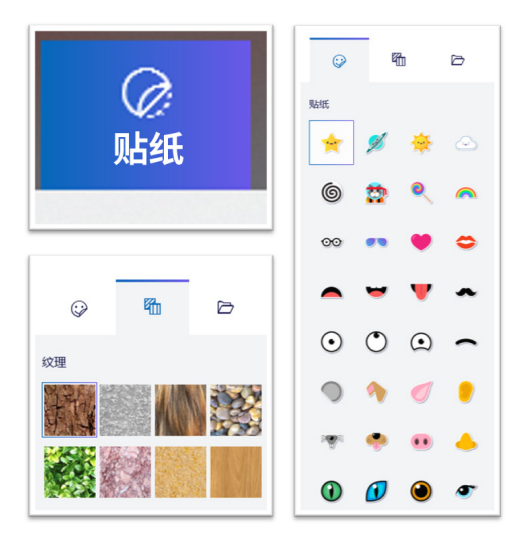

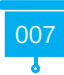

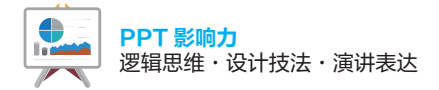

绘制好以后,可以复制粘贴到 PPT,直接使用 (图 1.2.13)。

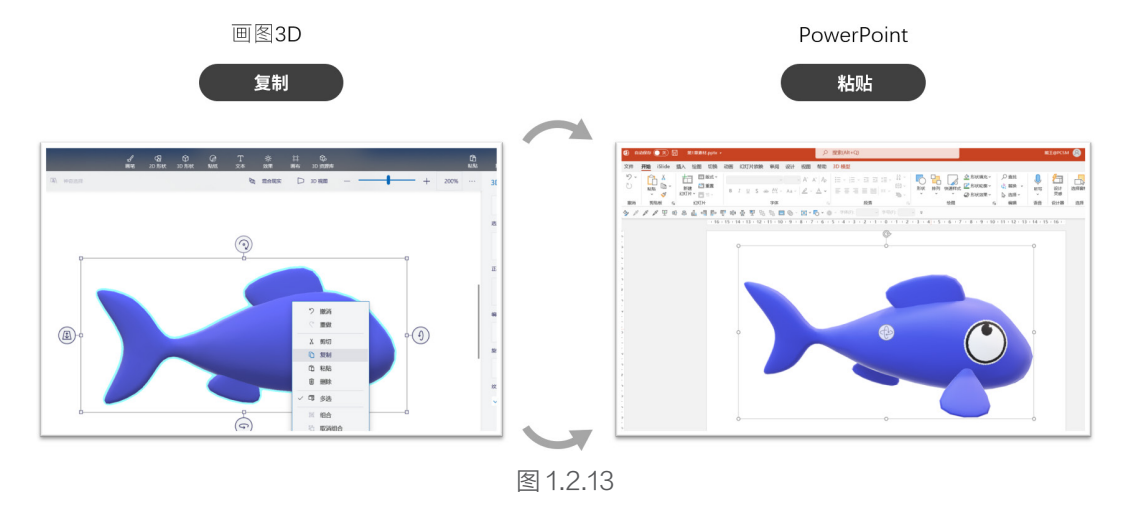

# 1.2.2 平滑切换,一键制作流畅生动的动画效果

PPT 动画一直是 PPT 设计的难点,好的动画效果制作的时间成本和学习成本往往比较高, 而在 Microsoft Powerpoint 2019 以上版本中的"平滑"功能,能很好地解决这个问题。

## 1.2.2.1 平滑功能的用法

平滑功能在"切换"选项卡下。

当两个页面中有同一个元素时,可以通过该切换效果来表现它们的变化,如大小、形状、位置、 颜色等 (图 1.2.14 )。

具体的制作方法大体分为以下三步(图 1.2.15):

- (1)复制幻灯片。
- (2)任意移动内容。
- (3)在下一页应用平滑切换效果。

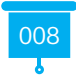

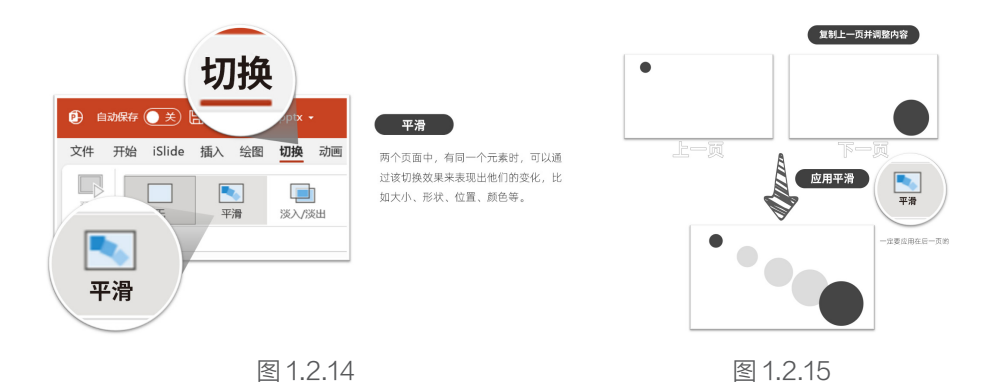

## 1.2.2.2 平滑的分类与常见应用

平滑功能主要分成三类:对象、文字、字符。

在设置平滑功能以后,可以在右侧的【效果选项】中进行设置,其功能如下(图 1.2.16)。

- 对象:移动整个对象,如图片、形状等。
- 文字: 移动对象和单个词字。
- •字符:移动对象和单个字母。

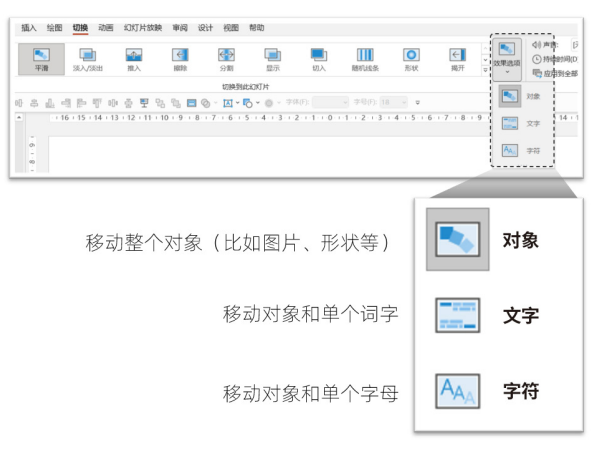

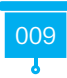

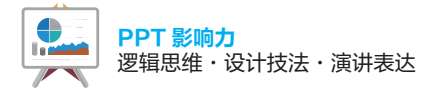

"对象"的意思就是整体变化。不仅可以用在图片或者形状上,还可以用在 3D 模型上,如图 1.2.17 所示的航天器 3D 展示动画就可以用它完成。

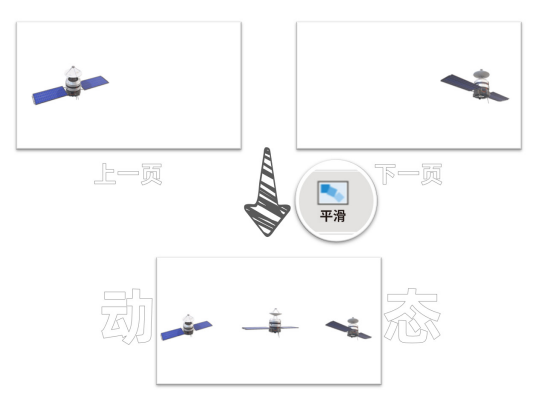

图 1.2.17

"文字"和"字符"是比较相似的,从字面意思来看,前者表示单词,而后者表示单词中的字母,"字符"比"文字"更散(图1.2.18、图1.2.19)。

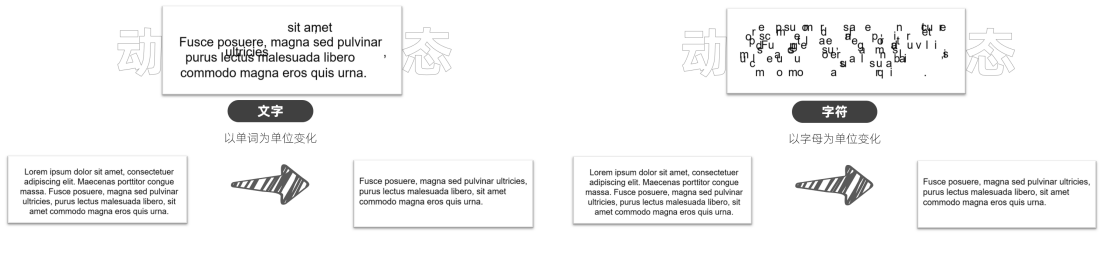

图 1.2.18 (效果选项: 文字)

图 1.2.19 (效果选项:字符)

平滑切换效果非常适合用在两个相邻页面有相同元素,需要展示变化过程或者演变思路的情形。可以简单理解为设置好起点和终点,然后设置"平滑"切换即可实现两者的平稳变形。 需要强调一下,由于这个功能是高版本特有的,无论是制作还是播放都非常依赖软件的支持, 需要确保播放的软件是高版本,否则做好的平滑切换效果会无法显示而被其他切换效果所替代。

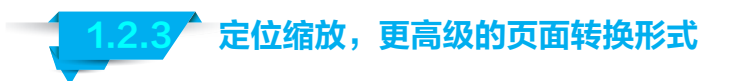

PPT 的页码切换往往都是线性的,也就是沿着做好的顺序,第1页、第2页、第3页……。 这种顺序能被打破吗? 能否实现跳跃式页面转换,从而打破线性的束缚呢 (图 1.2.20 )?

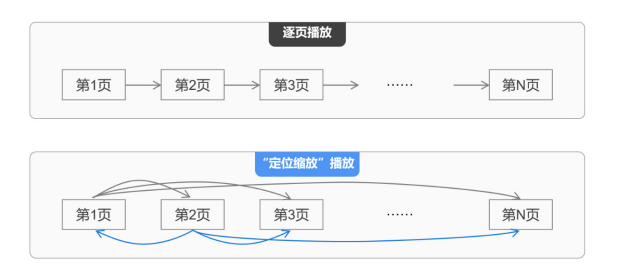

图 1.2.20

当然可以,只需要单击"插入"→"定位缩放"即可(图1.2.21)。

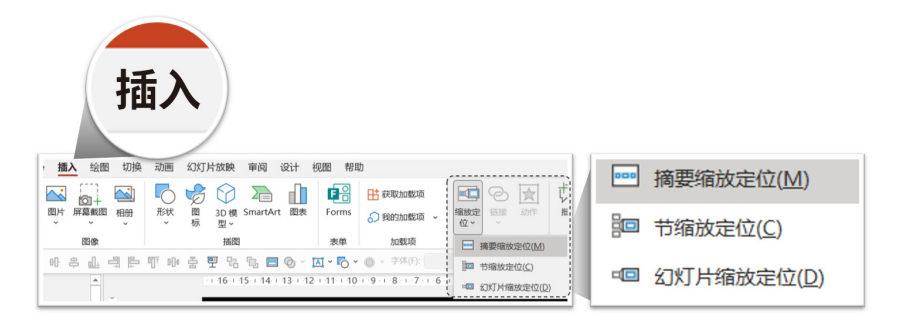

图 1.2.21

1.2.3.1 "新增节"功能

定位缩放的使用,一般要搭配"节"来使用。这里的"节"就是把幻灯片编组(分区)。 可以单击需要编组(分区)的页面之间,单击"开始"→"节"→"新增节",或者在页面之

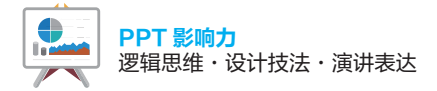

间右击,在弹出的快捷菜单中使用"新增节"命令(图1.2.22)。 可以给每一个节都定义名称,方便管理和使用(图1.2.23)。

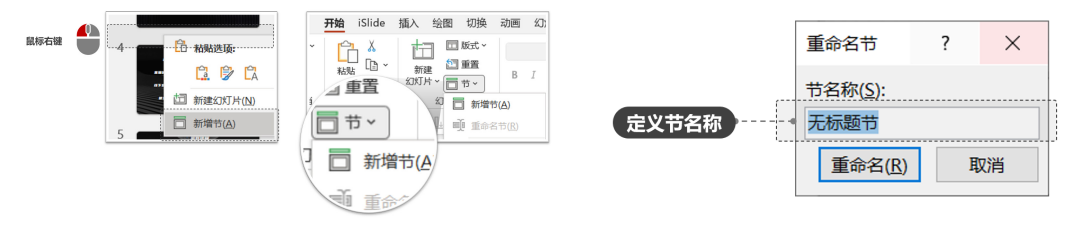

图 1.2.22

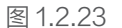

定位缩放一共分成3种,分别是摘要缩放定位、节缩放定位、幻灯片缩放定位。

1.2.3.2 摘要缩放定位

单击"插入"→"定位缩放"→"摘要缩放定位"后,会将整套 PPT 的所有页面以缩略图的形式展现,勾选需要创建摘要的幻灯片(图 1.2.24)。

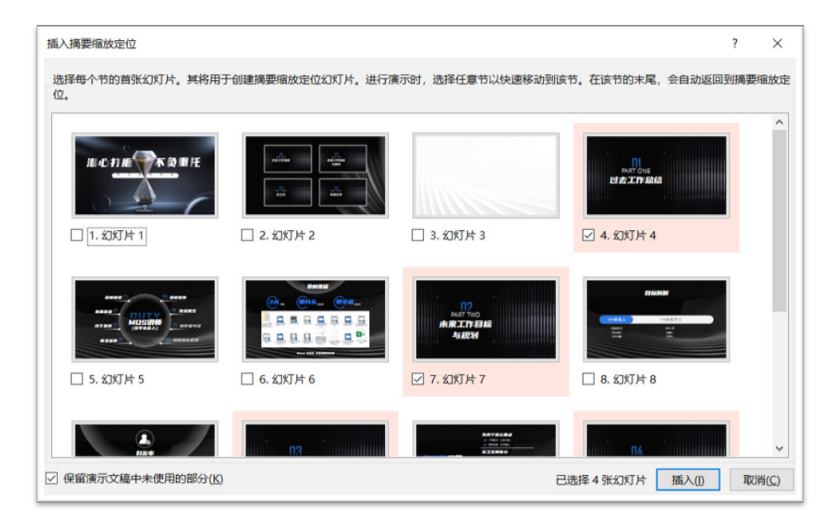

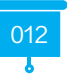

软件会自动生成在一页幻灯片,把选中的页面缩略图放进去,并排布整齐(图1.2.25)。

图 1.2.25 (摘要缩放定位)

在放映状态下,单击缩略图就可以跳转到相应的页面。

1.2.3.3 节缩放定位

在给幻灯片设置了"节"的情况下,可以使用"节缩放定位"功能,选中一个页面,将其作为 插入缩放定位的页面,然后单击"插入"→"定位缩放"→"节缩放定位",在弹出的窗口中会出 现每个"节"的第一张幻灯片,一般都设置为章节页,选择需要的节,单击"插入"按钮(图1.2.26)。

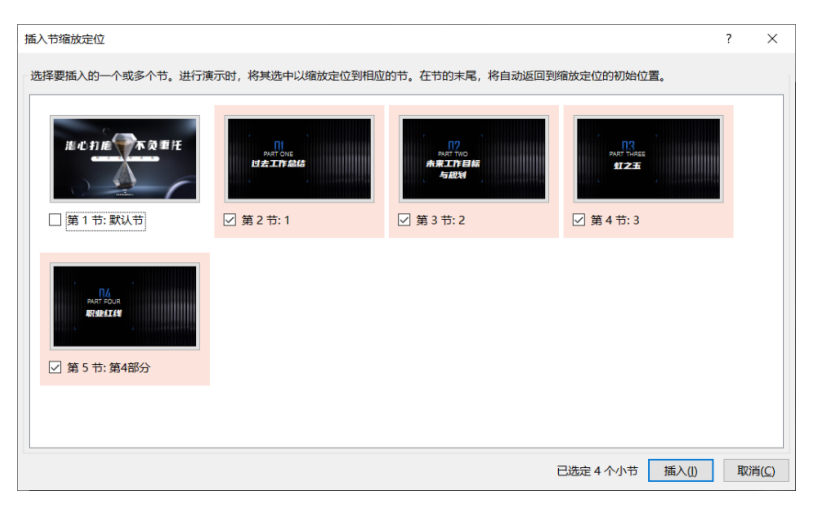

图 1.2.26

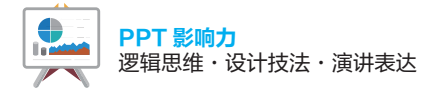

然后再进行基本的排版,放映时,可以通过单击实现调整到相应的节,该节放映结束,就会 自动跳转回这个页面 (图 1.2.27 )。

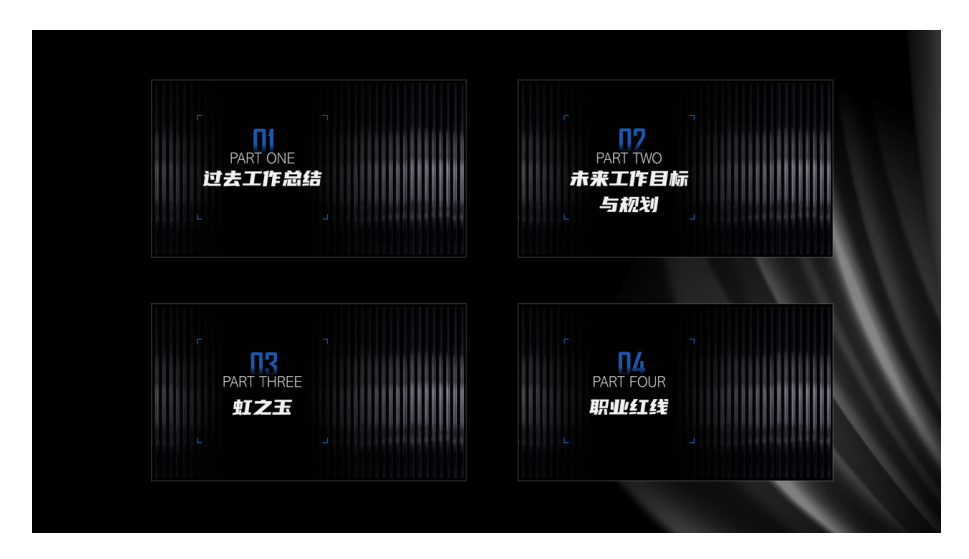

图 1.2.27

"摘要缩放定位"和"节缩放定位"的效果比较类似,但也有一定的区别,主要有以下几点:

(1)"摘要缩放定位"的设置对话框中会显示所有幻灯片的页面,而"节缩放定位"的设置对 话框中只会显示每个节的第一张幻灯片。

(2)"摘要缩放定位"会自动生成一个新的幻灯片,并把选中的页面缩略图按矩阵布局排好; 而"节缩放定位"则需要自行选择放置缩略图的页面,并且插入的缩略图需要重新排版。

## 1.2.3.4 幻灯片缩放定位

幻灯片缩放定位属于比较自由的形式,和前面的类似,只是没有了"节"束缚,实现定位跳转以后,会直接放映到最后一页(图1.2.28)。

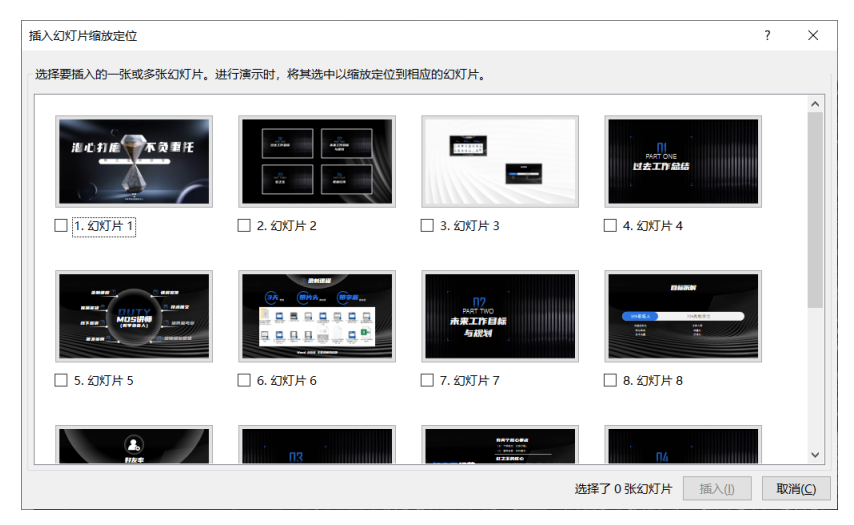

图 1.2.28

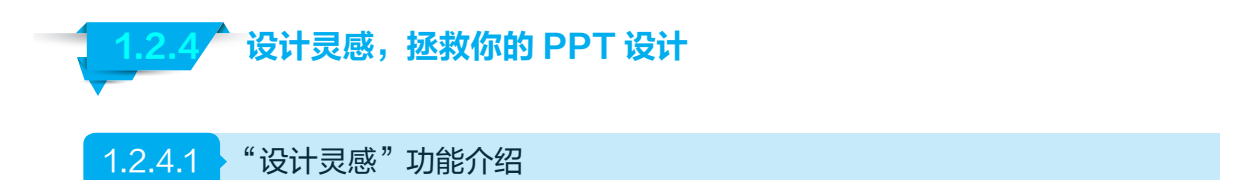

A 智能美化排版在 Microsoft PowerPoint 2019 中也有体现,在软件中叫作"设计灵 感(或设计器)",单击"设计"→"设计灵感"即可打开该功能,默认情况下是打开的。

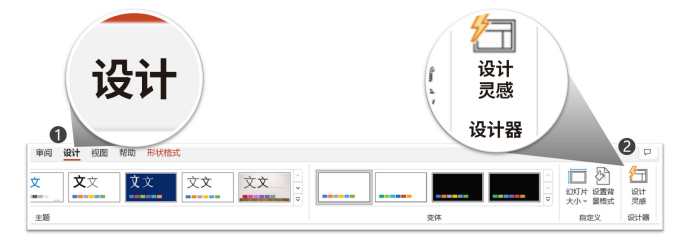

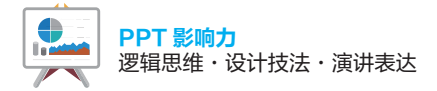

如果默认没有打开,则可以通过单击"文件"→"选项"→"PowerPoint 选项"窗口中的"常规",然后在"PowerPoint 设计器"项目中勾选"自动显示设计灵感"复选框(图 1.2.30)。

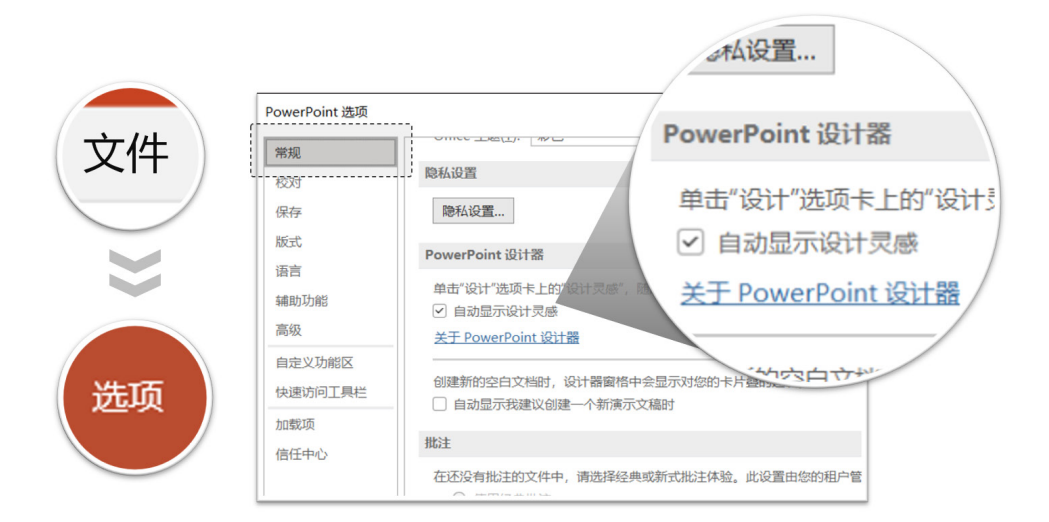

图 1.2.30

"自动显示设计灵感"的意思是,当图片或者文字填充进页面时,在页面右侧会自动弹出来设 计方案。

## 1.2.4.2 页面排版自动生成

如果是特定页面,例如封面页,就需要使用封面的版式,并把主标题和副标题的文字放在文 字占位符中。设计灵感就会自动识别可能是封面,并给出封面的设计方案供用户选择(图 1.2.31 )。

如果是纯文字页面呢?也一样,将文字放入正文版式的标题和正文中,然后单击"设计"→"设 计灵感",即可在右侧出现很多设计参考方案(图 1.2.32)。

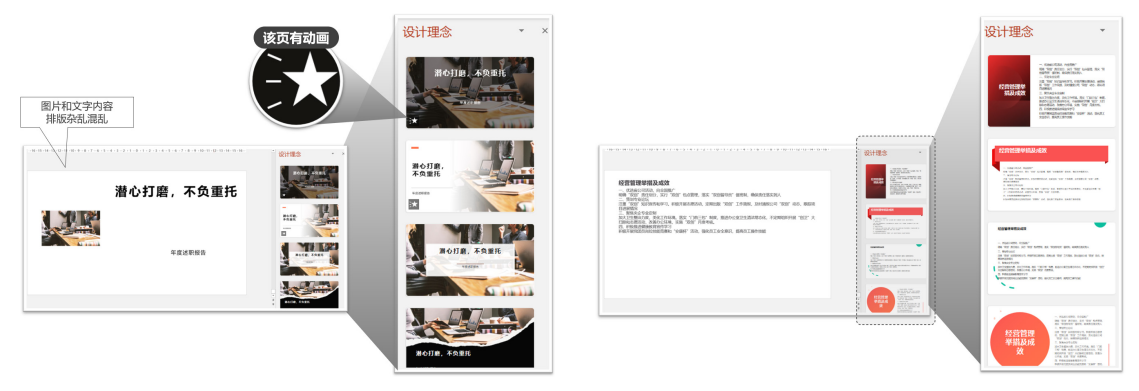

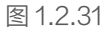

图 1.2.32

单击需要的设计版式即可插入到页面中。

那么如果是多张图片的页面呢?也会自动生成很多适合页面张数的排版形式供选择(图1.2.33)。

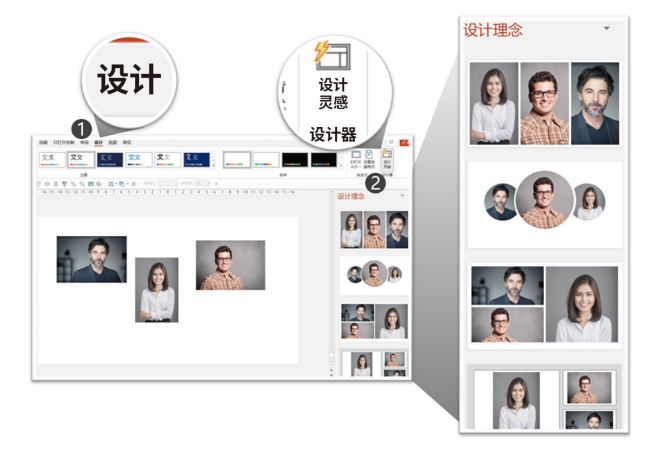

图 1.2.33

增删图片都会自动调整相应的版式,如页面中只有2张图、4张图、5张图、6张图时,都 能自动给出排版方案(图1.2.34)。

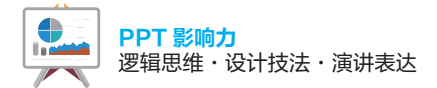

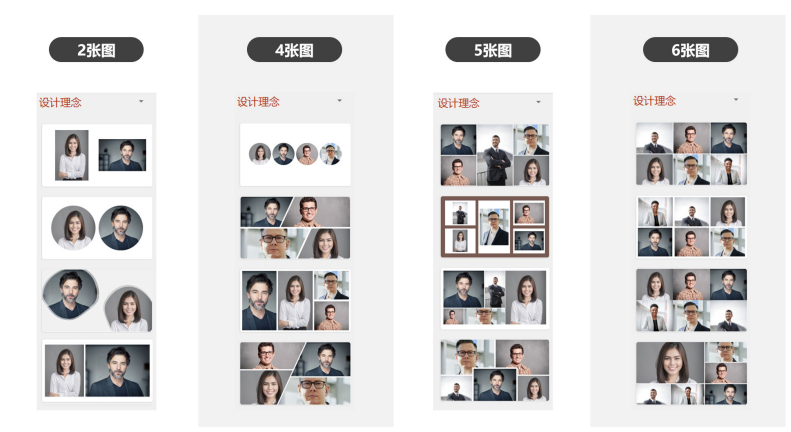

图 1.2.34

在这个排版的基础上,再进行适当的调整和优化就是一个不错的版面(图 1.2.35~1.2.37)。

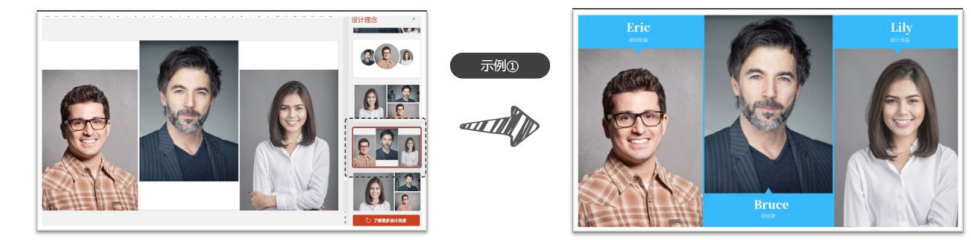

图 1.2.35

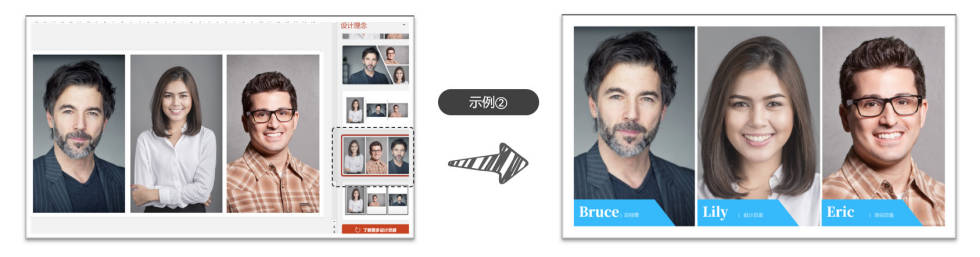

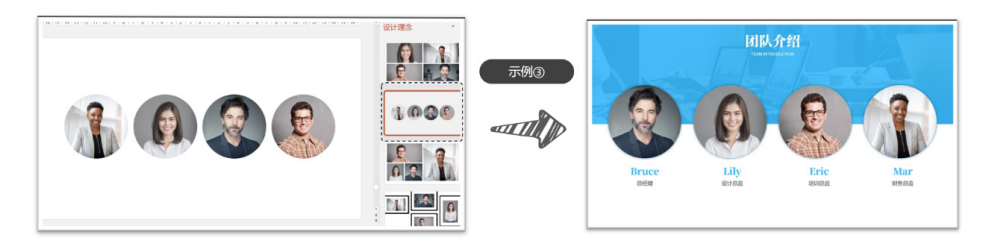

图 1.2.37

那如果换成图片和文字混排能实现吗?当然可以。只需要在页面中添加标题和正文,并放上 图片,就会自动弹出"设计理念"并给出很多设计方案(图 1.2.38)。

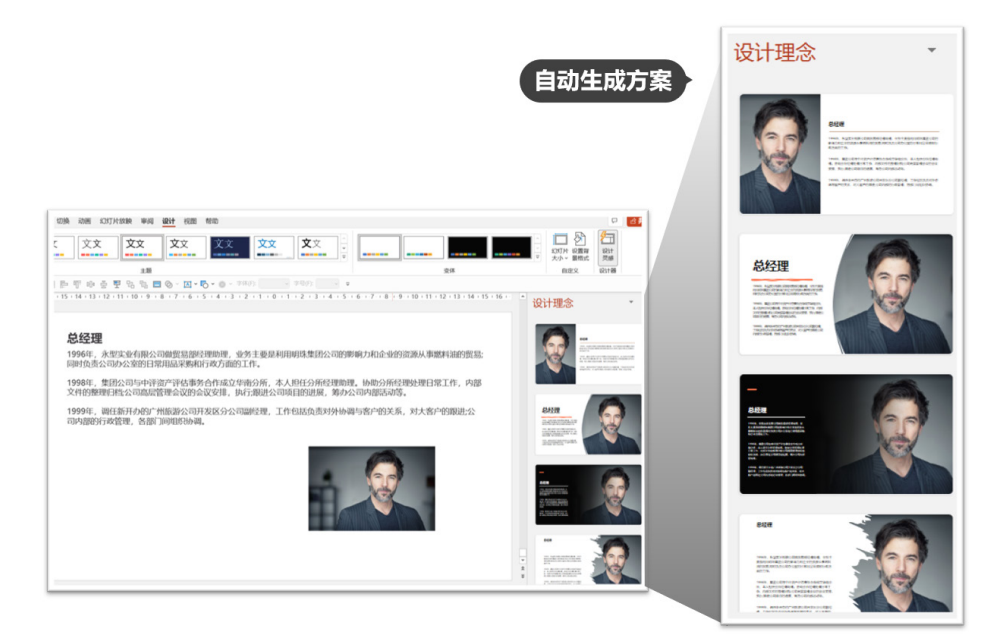

图 1.2.38

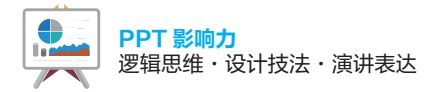

图 1.2.39 中的效果都是自动生成的,几秒钟即可完成,大大提高了制作效率。

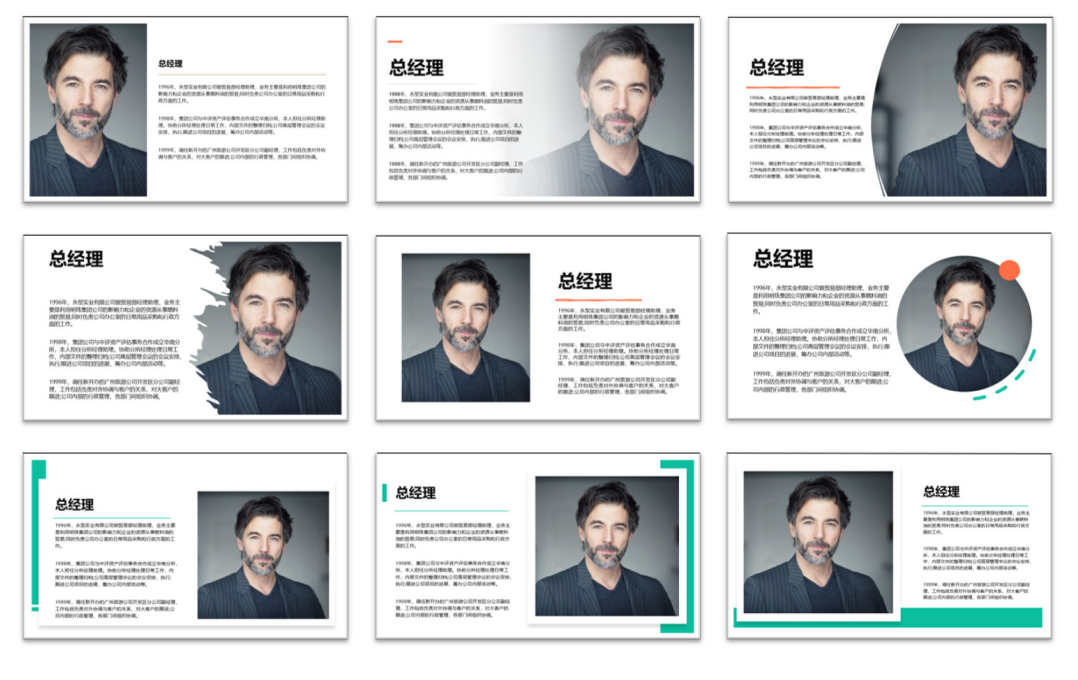

图 1.2.39

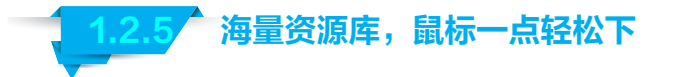

"巧妇难为无米之炊",想要做出好的幻灯片,优质的素材支持是少不了的。

在 Microsoft PowerPoint 2019 中,支持在线下载海量的素材资料,单击"插入"→"图 片"→"图像集"即可(图 1.2.40)。就可以打开海量的资源库,包括图片、图标、人像扣图、贴纸、 视频、插图六大类(图 1.2.41)。

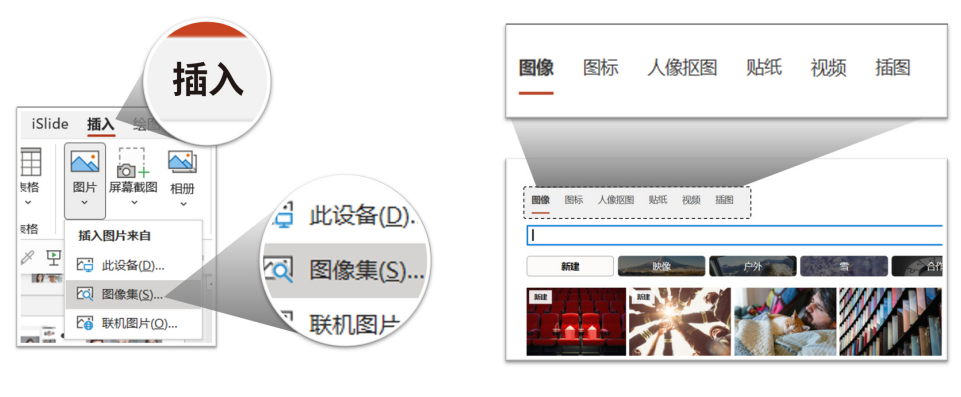

图 1.2.40

图 1.2.41

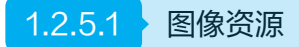

进入到图像对话框后,上方会有很多图片标签分类,如"技能""工作""Office"……。单 击右侧的小三角可以切换不同的标签(图1.2.42、图1.2.43)。

每一个标签下图片的质量都是非常不错的(图 1.2.44)。

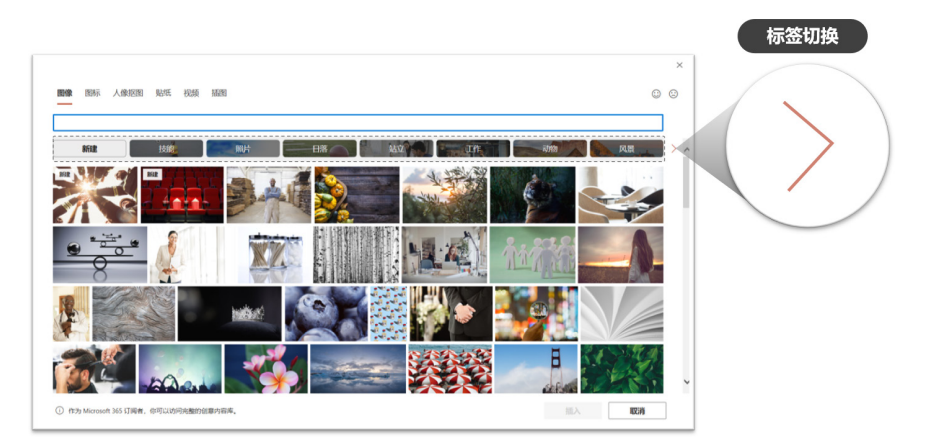

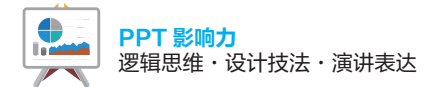

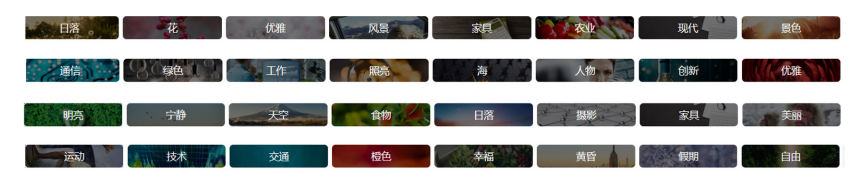

图 1.2.43

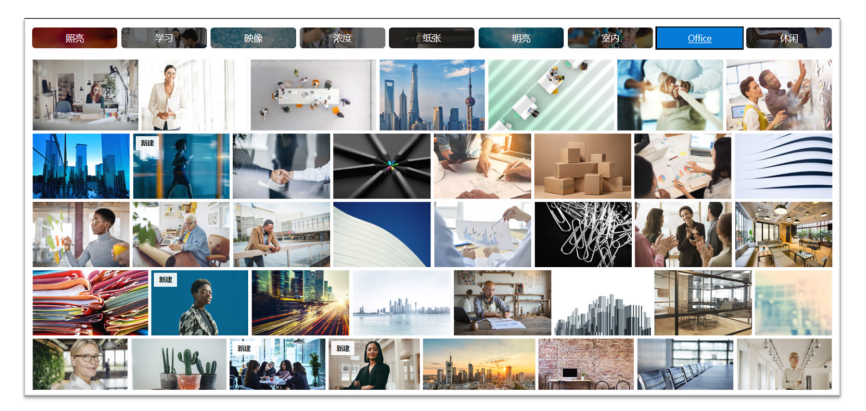

图 1.2.44

而且可以选择多张图片一次性下载,还可以直接放入 PPT 页面中(图 1.2.45)。

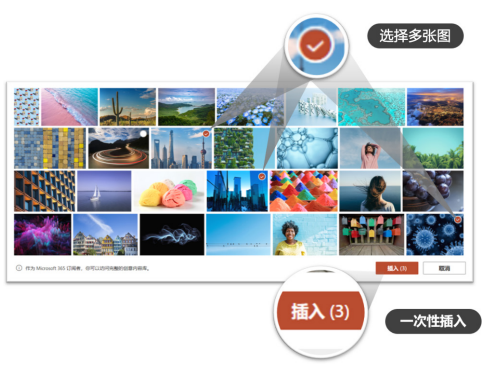

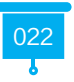

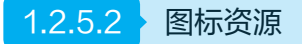

在幻灯片中,图标的使用频次是非常高的。单击"插入"→"图标"即可查看和选择(图 1.2.46)。

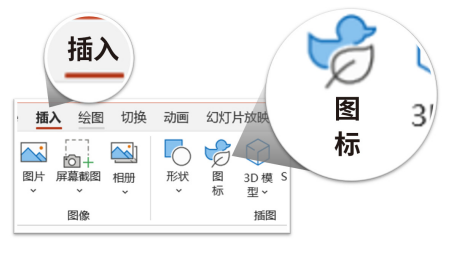

图 1.2.46

整体的使用方法和前面的图片资源的方法类似。可以选择所需要的标签 / 类别,然后选中一 个或多个图标,一键下载到 PPT 页面中即可使用 (图 1.2.47 )。

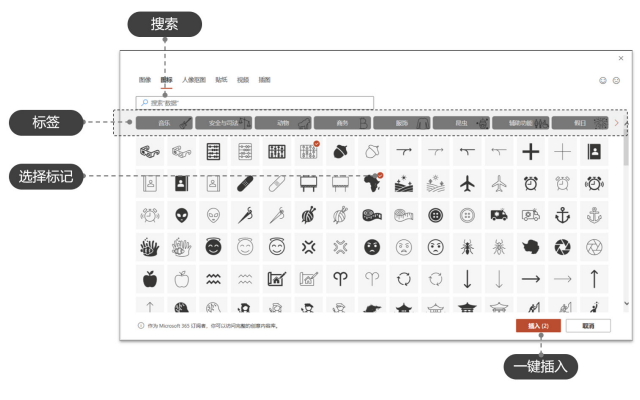

图 1.2.47

在下载图标时,需要注意图标的类型。

常用单色图标主要分成了"线性图标"和"面性图标"两种,在图标插入对话框中,两种图标都是连在一起放置的(图 1.2.48)。

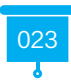

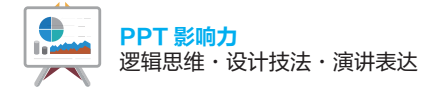

- 线性图标: 偏向线条的勾勒,比较简约和精悍,非常符合当下极简的审美风格。
- 面性图标:偏向形状的填充,会显得比较厚重。

在使用时注意统一性,要么全部线性,要么全部面性。

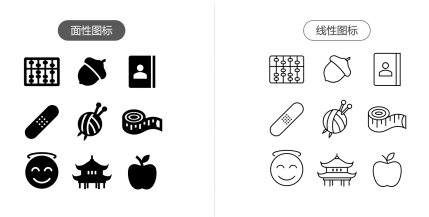

图 1.2.48

## 1.2.5.3 人像抠图资源

商务风格的幻灯片制作,有时需要用到"商务人物",用在表现情形或者指代时非常适合,那 么不妨试试"人物抠像"。

图 1.2.49 中上方的标签既可以选择人物抠像的人物,也可以直接进行搜索。

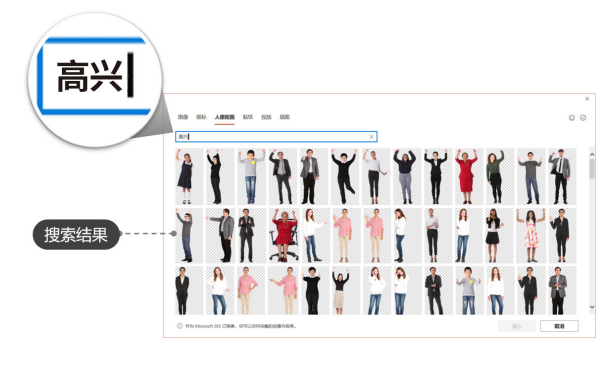

图 1.2.49

除了可以搜索带情绪或心情的词语以外,还可以搜索人物的动作特点,比如搜索"白板"即 可得到人像手拿白板的人物抠像(图 1.2.50)。

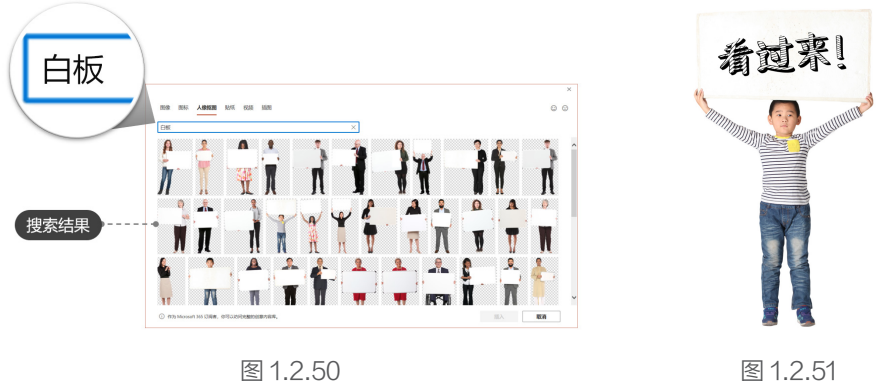

## 下载之后就可以直接在白板上放文字(图 1.2.51)。

图 1.2.50

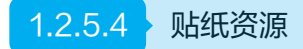

贴纸资源属于比较可爱有趣的资源,单击"贴纸"里面有很多可爱卡通风格的各式贴纸(图 1.2.52)。

在表现一些夸张的场景或情绪时,用贴纸是非常不错的选择。

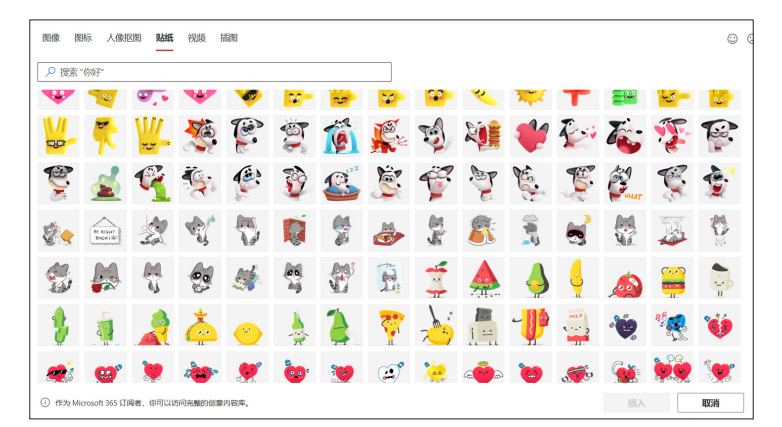

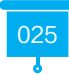

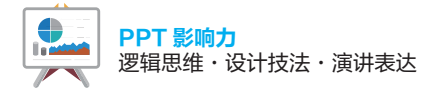

搭配一些图形和文字,这种贴纸也能很好地丰富画面,表达情绪,让画面更轻松(图1.2.53)。 不只是扁平风格的贴纸,立体形式的贴纸也不少,而且很多都是一个系列(图1.2.54~ 图 1.2.56 )。

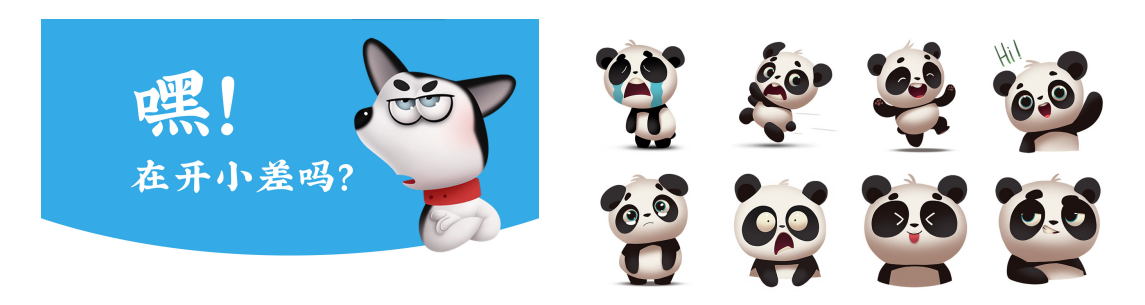

图 1.2.53

图 1.2.54 ( 熊猫系列 )

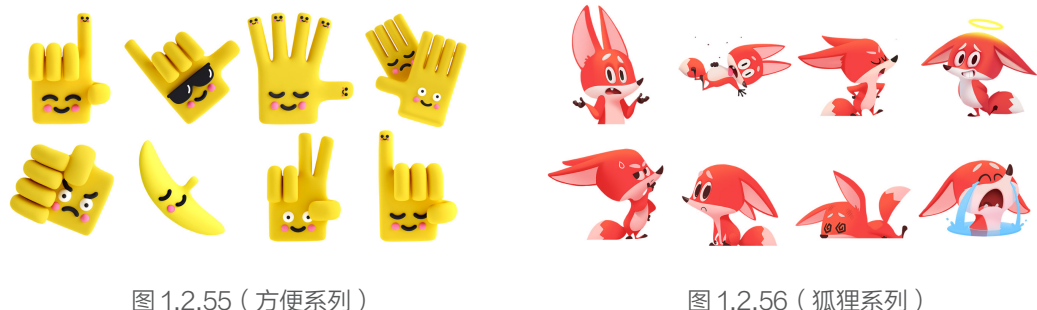

图 1.2.56 (狐狸系列)

#### 1.2.5.5 视频资源

视频资源是很多人非常期待的资源,因为动态的视频形式更容易让幻灯片出彩,以往这种高 质量的视频资源不容易找到,现在在 Microsoft PowerPoint 2019 中可以直接下载到 PPT 中 使用,单击"插入"→"视频"→"库存视频"(图 1.2.57)。

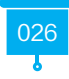

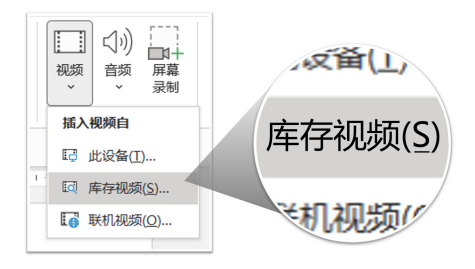

图 1.2.57

操作方法与步骤和前面所讲的图片的插入类似,也支持一次插入多个视频(图1.2.58)。

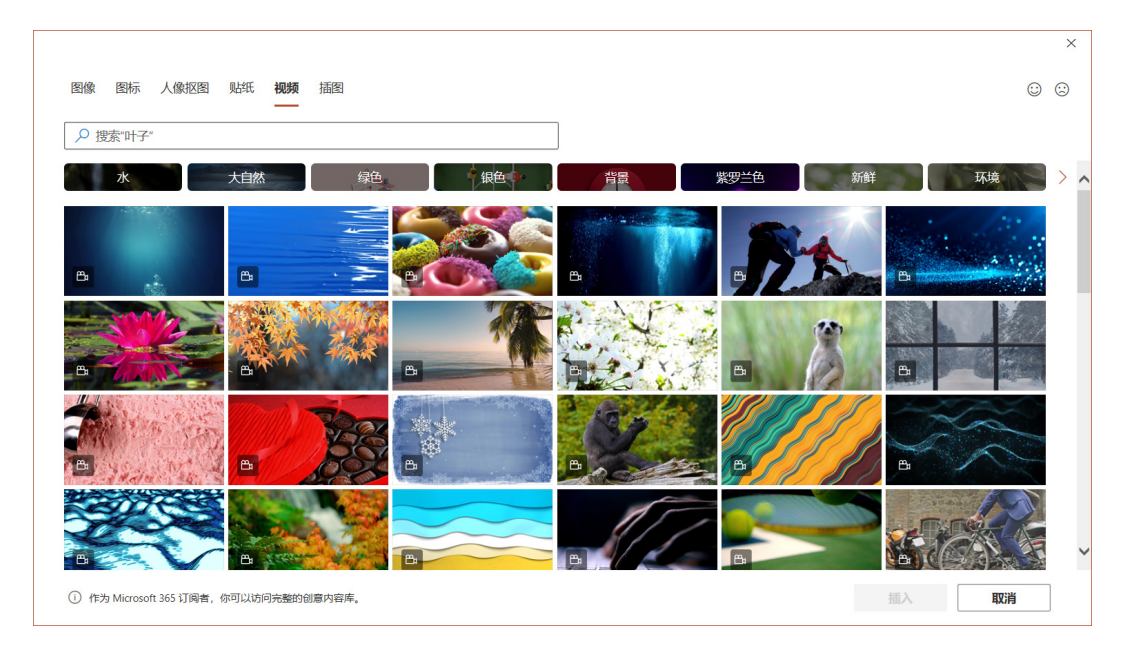

图 1.2.58

插入视频后,一般视频作为背景使用居多,所以可以找留白多一点的视频素材。 如果想让背景对文字内容的影响弱一点,可以增加渐变蒙版(图1.2.59、图1.2.60)。

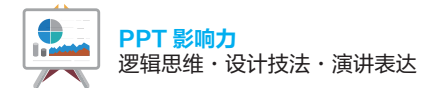

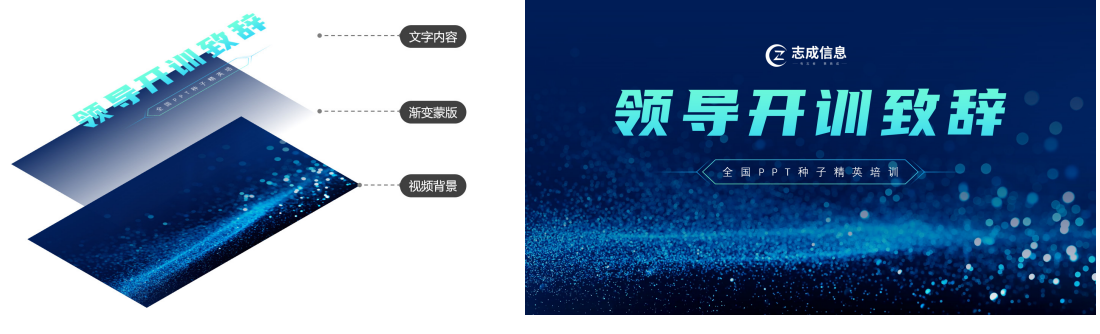

图 1.2.59

图 1.2.60

## 1.2.5.6 插图资源

插图资源有很广泛的应用,单击"插图"后,会有很多标签,支持一键下载多张插图 (图1.2.61)。

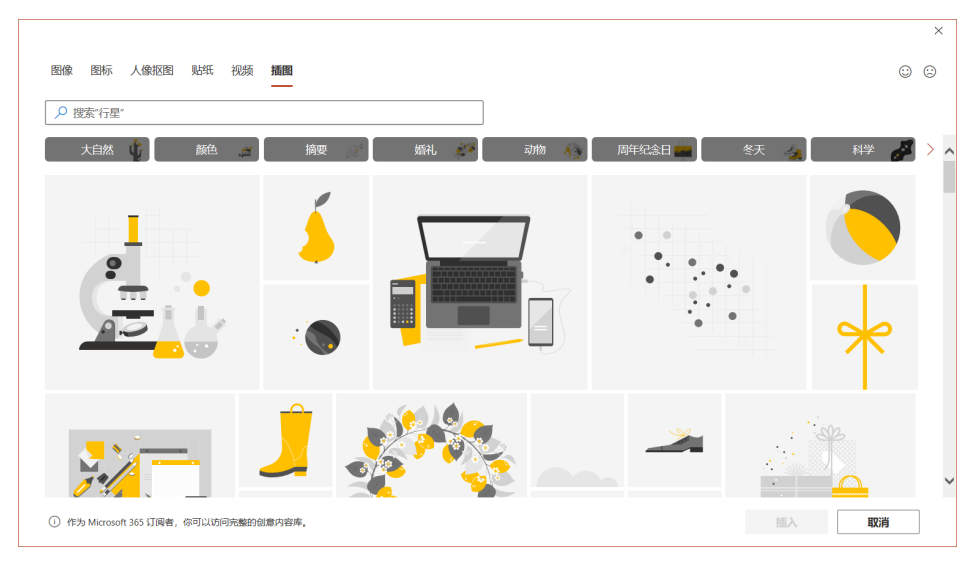

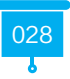

在插入对话框中,插图是黄色的,但是插入到 PPT 页面后,会根据页面的主题色自动变色, 一般匹配的是主题色中的"着色 4"(图 1.2.62)。

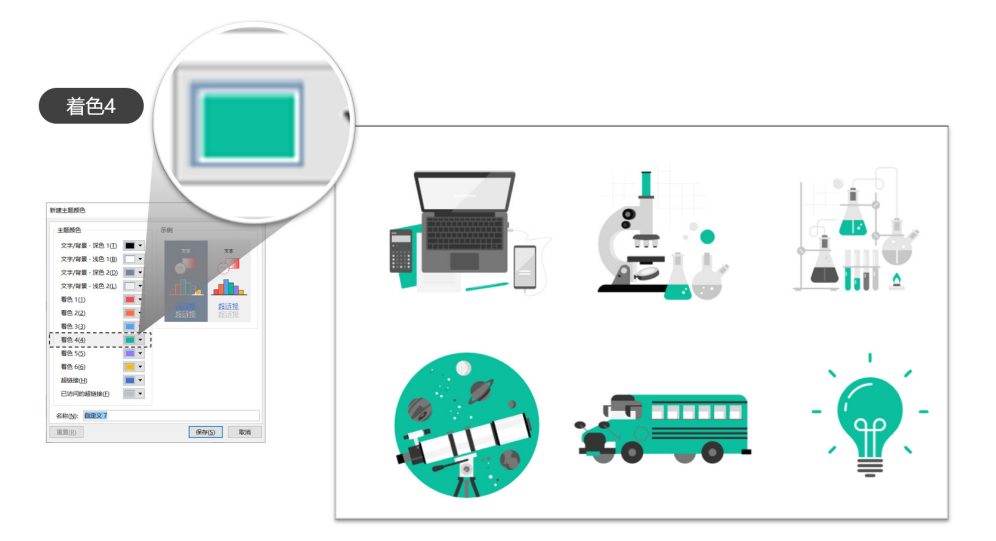

图 1.2.62

只要主题色换了,整个插图的配色也会自动匹配适应,非常便捷(图1.2.63)。

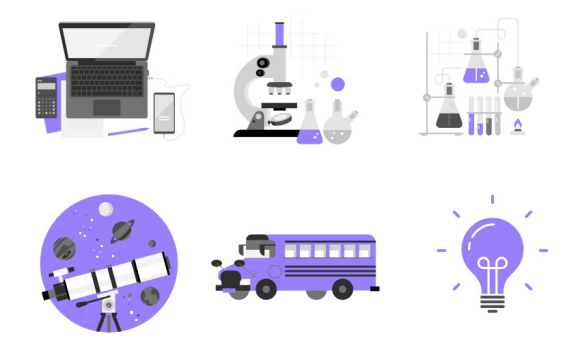

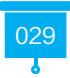

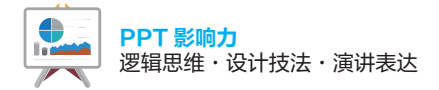

这些插图用在 PPT 的封面页展示中,效果也是非常不错的 (图 1.2.64 )。

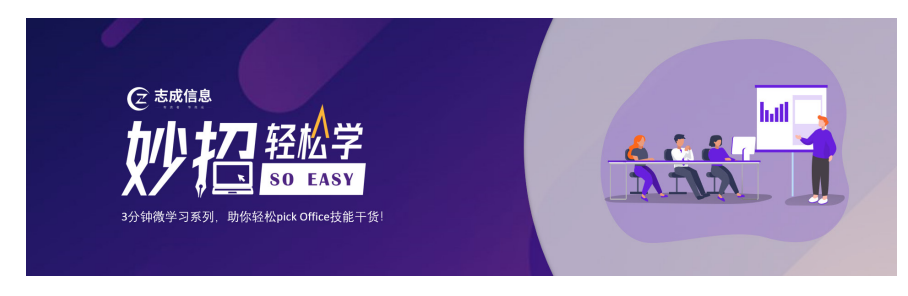

图 1.2.64

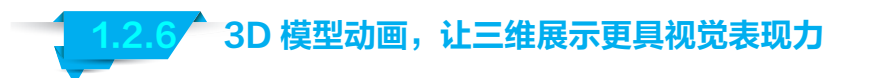

对于新增的 3D 模型,会有针对性的动画效果,只需要单击"动画"即可。 新增的 3D 模型动画主要有 5 个:进入、转盘、摇摆、跳转、退出(图 1.2.65)。

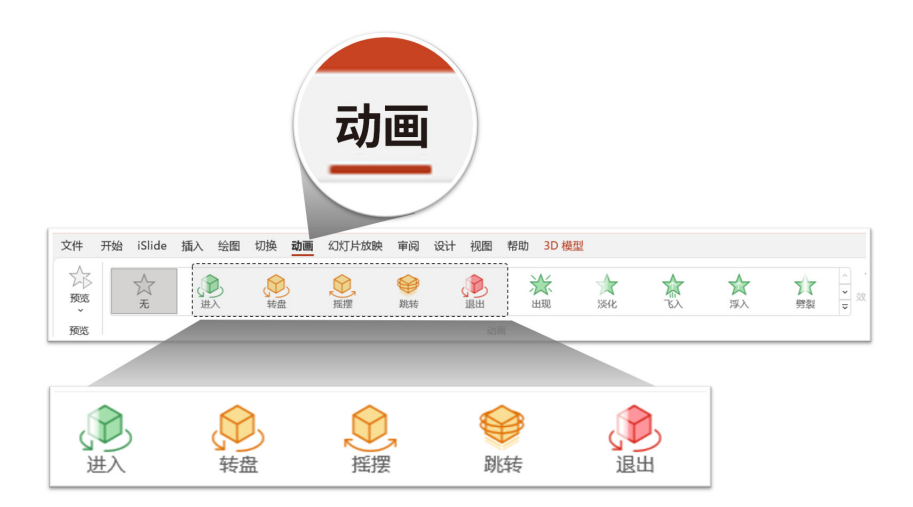

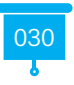

1.2.6.1 3D"进入"动画

单击 3D 模型以后,单击"动画"→"进入",就可以看到 3D 模型边旋转边进入的效果 (图 1.2.66)。

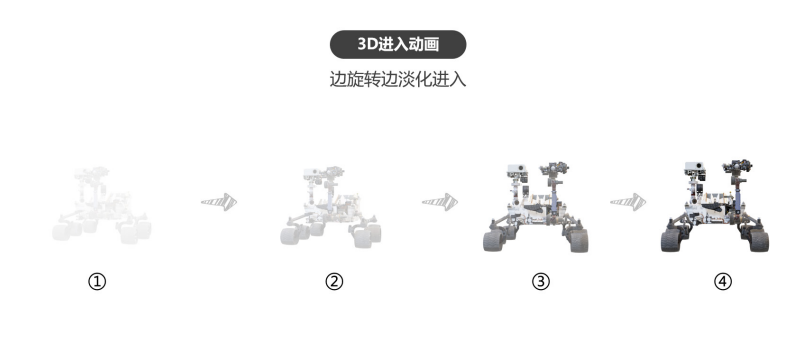

图 1.2.66

如果还需要对动画的更多细节进行调节,可以单击 3D 模型后,继续单击右上角的"效果选项",即可对相关属性进行调整。如调整旋转进入的方向、强度、旋转轴等(图 1.2.67)。

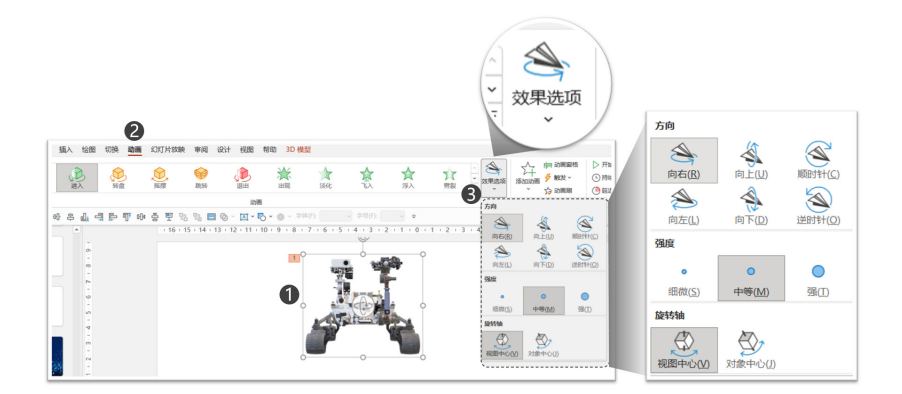

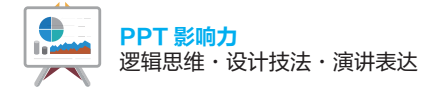

## 1.2.6.2 3D "转盘" 动画

3D"转盘"动画属于展示性动画,特别适合用在产品或者实物上,能 360°全方位动态展示 3D 模型的各个部位 (图 1.2.68 )。

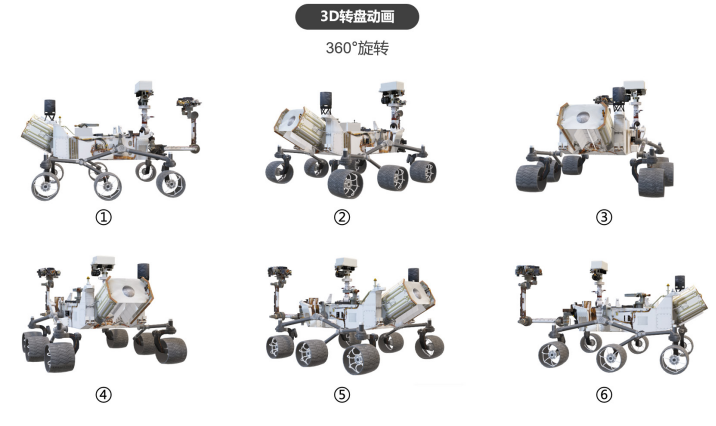

图 1.2.68

在"效果选项"中同样可以设置细节,主要是调整"方向""份量""旋转轴"(图 1.2.69)。

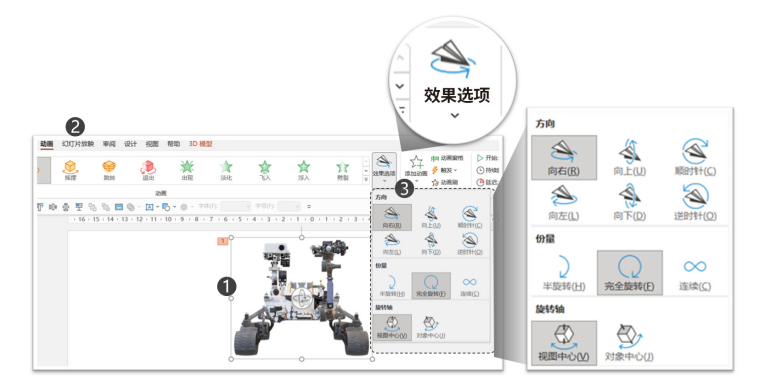

图 1.2.69

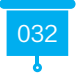

1.2.6.3 3D "摇摆" 动画

3D"摇摆"动画适合展示 3D 模型的某一个特定角度,来回摆动 (图 1.2.70 )。

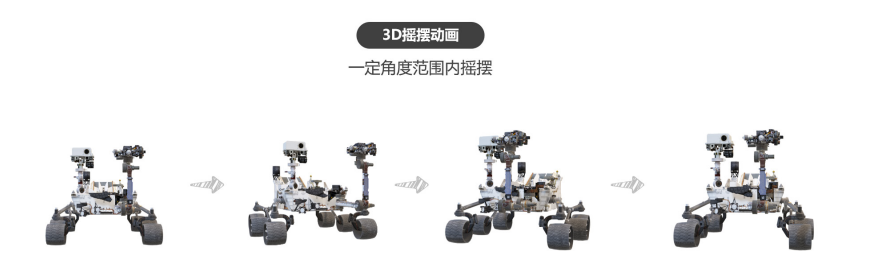

图 1.2.70

更多属性可以在"效果选项"中进行设置,包括"方向""强度""份量""旋转轴"(图1.2.71)。

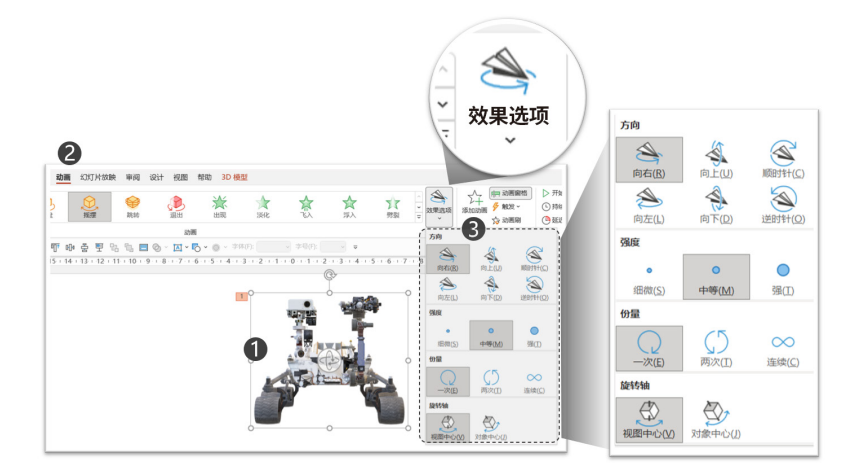

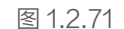

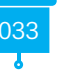

这里的"份量"可以理解为次数。

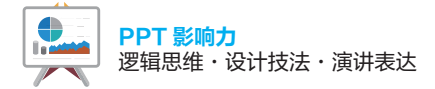

## 1.2.6.4 3D "跳转" 动画

3D "跳转"动画是非常"活泼"的 3D 模型动画,意思就是 3D 动画原地起跳、翻转、落地的整个过程(图 1.2.72)。

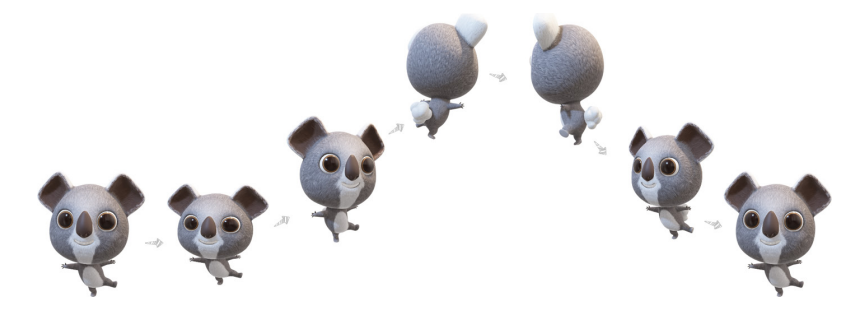

图 1.2.72

"效果选项"的设置也类似,可以调整"方向""强度""旋转轴"(图 1.2.73)。

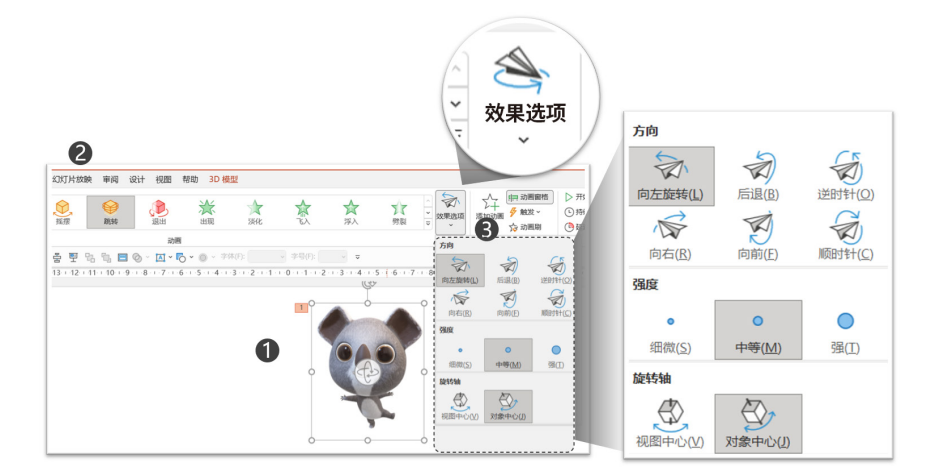

图 1.2.73

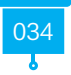

## 1.2.6.5 3D "退出"动画

3D"退出"动画和之前的"进入"动画非常相似,"进入"时是慢慢旋转出现,而"退出" 时则是慢慢旋转消失(图 1.2.74)。

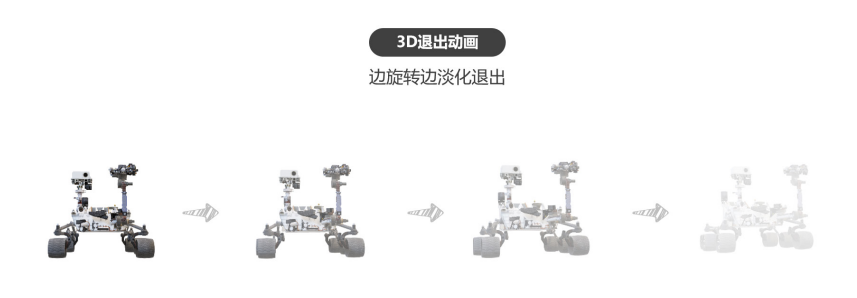

图 1.2.74

"效果选项"可以进行细节调整 (图 1.2.75)。

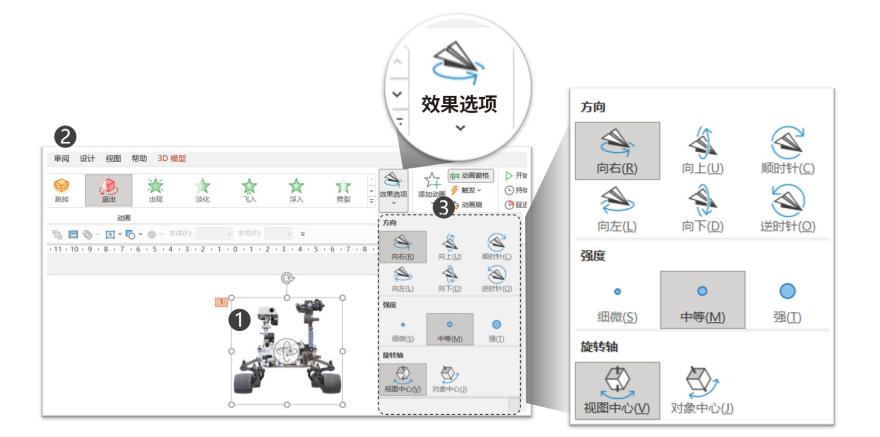

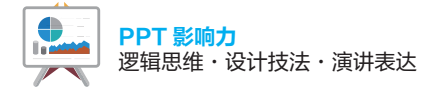

这些动画可以通过颜色来进行区分。进入动画是"绿色"显示,强调动画是"橙色"显示, 退出动画是"红色"显示(图1.2.76)。

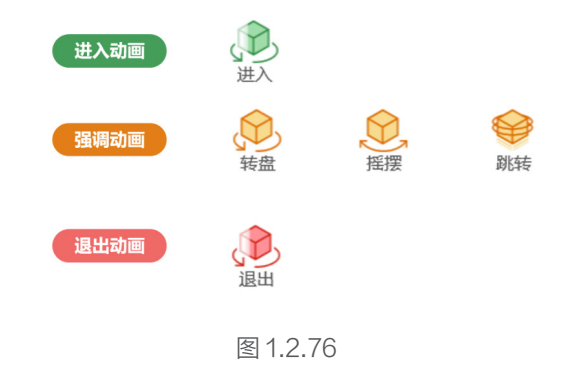

## 1.3 WPS Office 2019( 演示 ) 特色功能

## 1.3.1 智能美化,一键生成多个智能美化方案

#### 一提到制作 PPT,很多人比较苦恼的就是美化排版。

因为绝大部分职场人士不是专业设计师,不具备扎实的设计素养,甚至很多人连软件都不是 很熟悉。这就导致很多人制作 PPT 不仅效率低下,而且页面形式非常丑。那么怎样才能同时解 决"效率"和"设计"两大痛点呢?

别担心! WPS Office 2019 的"智能美化"轻松搞定。

"智能美化"的入口如下(图1.3.1):

- •入口①:页面处于编辑状态时,在页面的正下方有"智能美化"按钮。
- ●入口②:执行"设计"→"智能美化"菜单命令。

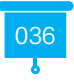

#### 第1章 工具篇:超强的"办公生产力"

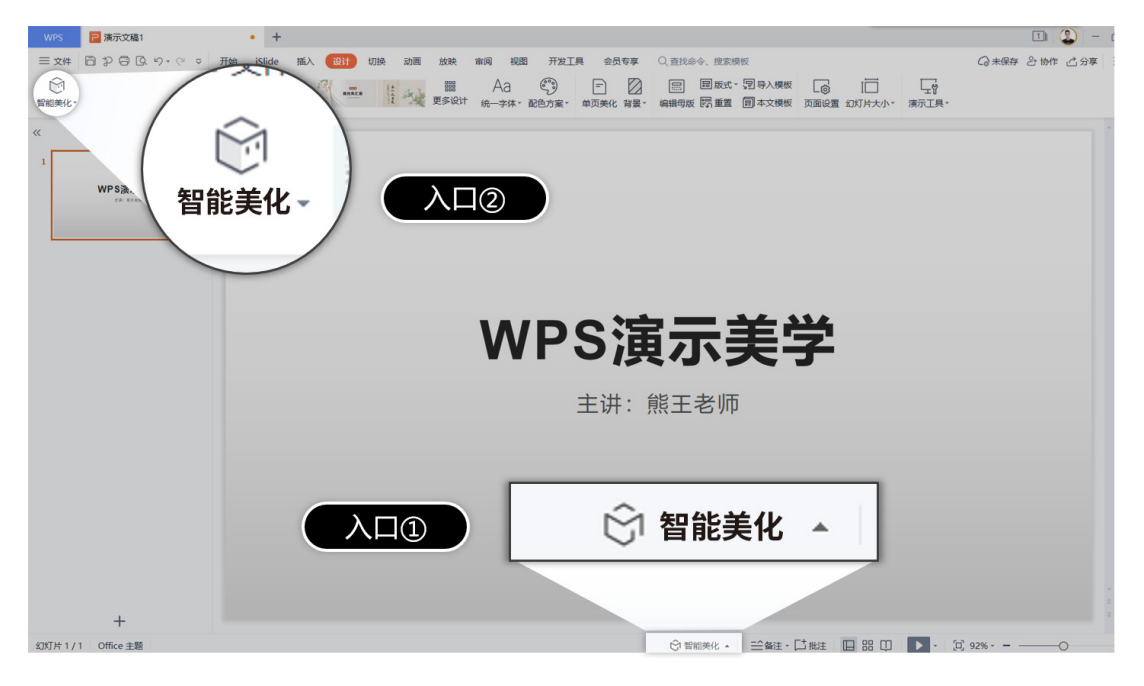

图 1.3.1 (单页美化)

## 1.3.1.1 一键生成美化方案

在页面中有内容(文字或图片等)的情况下,单击页面下方的"智能美化"→"单页美化"按钮, 软件会根据内容智能给出很多个页面美化方案供用户选择。

## 1.3.1.2 用户自定义设置

用户可以在上方的选项功能中选择所需要的类型、风格、颜色等,软件都能智能给出相符合 的美化方案 (图 1.3.2 )。

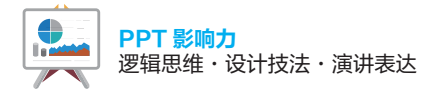

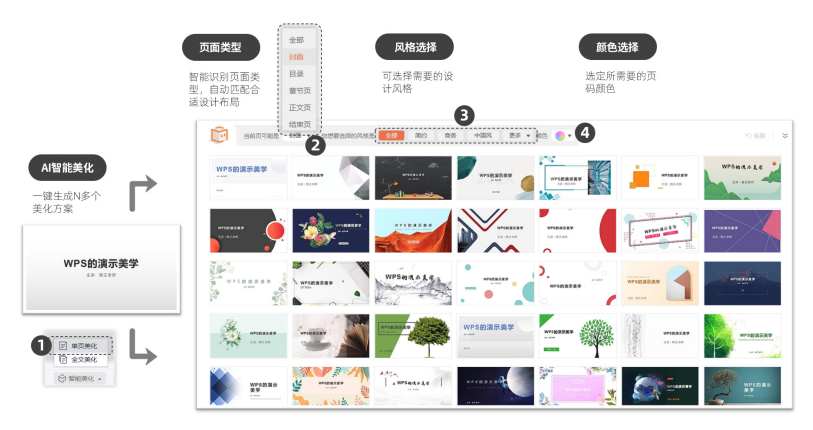

图 1.3.2

## 1.3.1.3 智能识别匹配

WPS Office 会根据内容来识别页面可能的类型,从而智能匹配相关页面。例如,图 1.3.2 中的两行文字,软件会识别为封面,于是给出封面页的美化方案。如果内容中有"目录"或者 "Contents"等字眼,则软件会智能识别页面可能为"目录",于是会自动匹配目录方面的美化页面(图 1.3.3)。

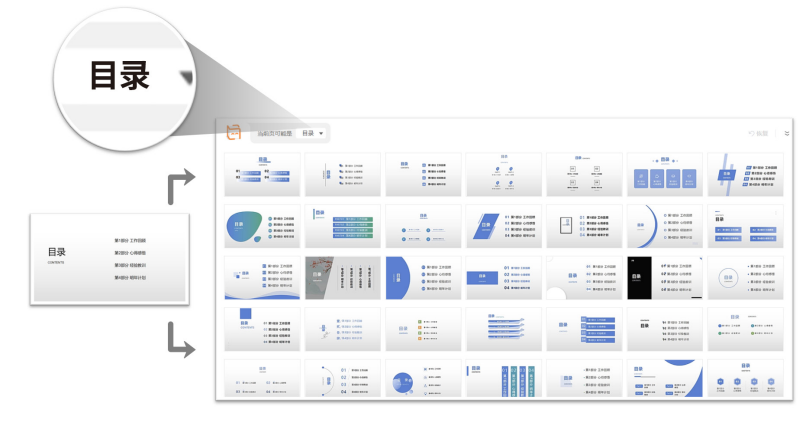

图 1.3.3

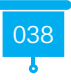

如果页面中有图片,那么软件也能智能识别并给出带图片的设计方案,哪怕此前文字和图片 可能很混乱,都可以轻松搞定(图1.3.4)。

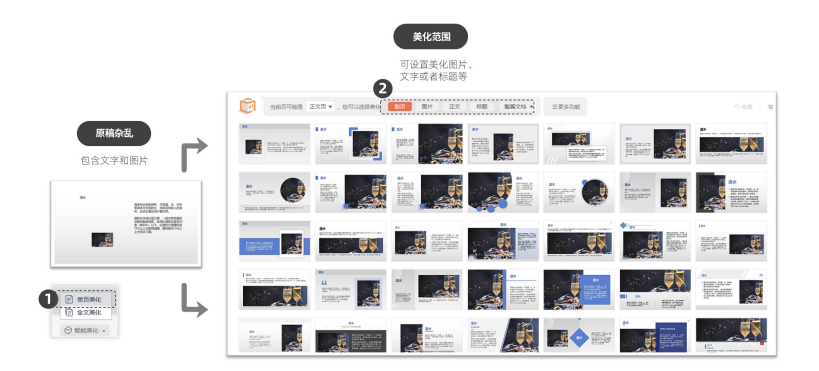

图 1.3.4

页面中组成部分都可以单独美化,例如图片需要进行单独调整,进行创意的裁剪等,无需烦 琐的操作,只需要在美化范围中,单击"图片"选项,下方就会给出很多图片美化方案(图 1.3.5)。

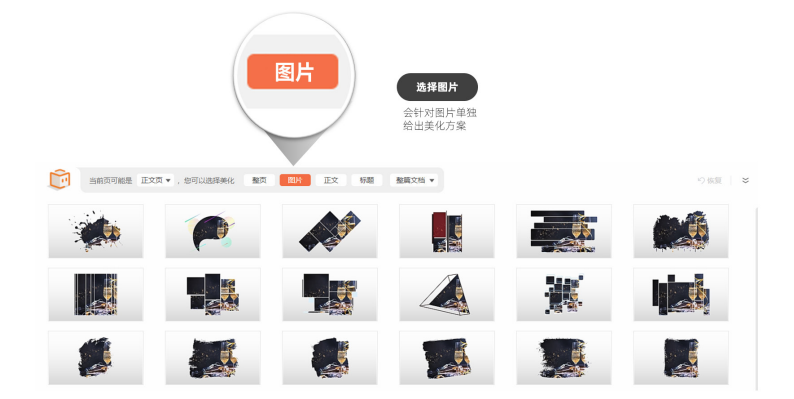

图 1.3.5

单击"正文"选项,也会给出很多文字的排版方案(图1.3.6)。

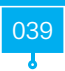

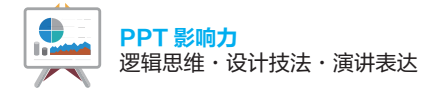

Т

在排版文字时,会智能识别段落,并按照不同段落进行排版处理。

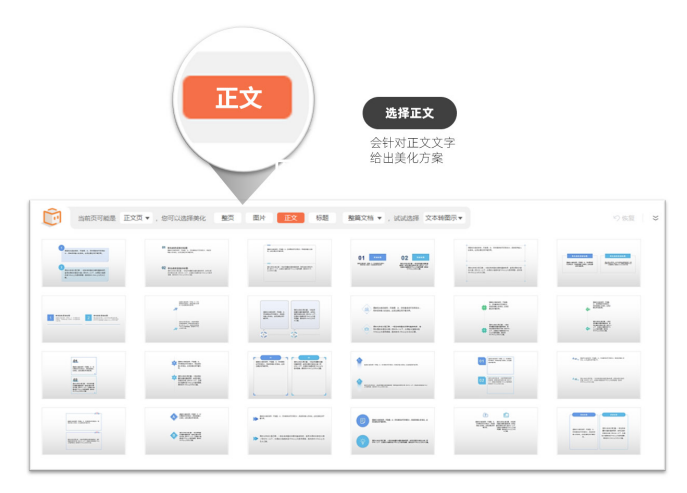

图 1.3.6

在转换的过程中,还可以继续针对"装饰"元素进行定制化调整,并提供了"文本转图示""图标装饰""编号装饰""外框装饰"4个选项,默认是"文本转图示",可根据需要选择其他3个选项(图 1.3.7~1.3.9)。

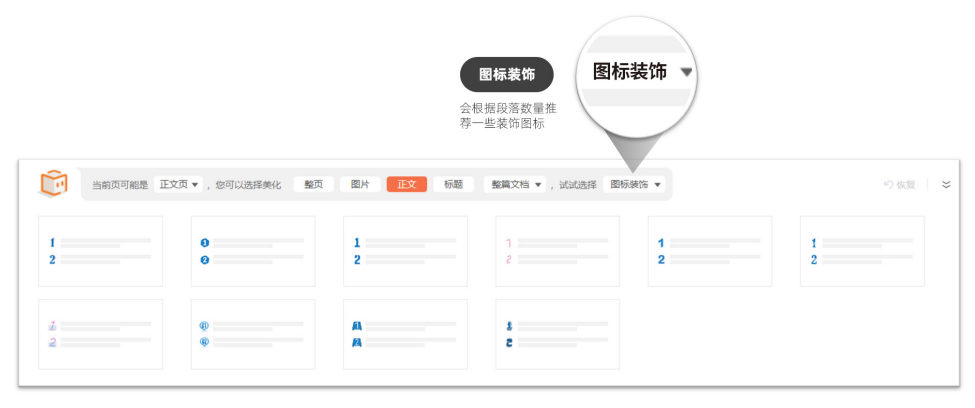

图 1.3.7 (图标装饰)

|          | 编号装饰<br>会给定一些编号表<br>饰符号 |               |       |           |              |   |         |
|----------|-------------------------|---------------|-------|-----------|--------------|---|---------|
|          | 当前页可能是 正文页              | ▼ ,您可以选择美化 整页 | 图片 正文 | 标题 整篇文档 ▼ | ,试试选择 编号装饰 🔻 |   | り恢复 🖌 🐱 |
| 1.<br>2. |                         | 0             | E:    | 0         | :            |   |         |
| 2        |                         | :             | :     | a)<br>b)  | 9            | ° |         |

图 1.3.8 (编号装饰)

|             | <b>外</b><br>会给文<br>各式的      | <b>框装饰</b><br>字內容添加<br>外框装饰 |                |
|-------------|-----------------------------|-----------------------------|----------------|
| Î           | 当前页可能是正文页▼,您可以选择美化整页图片正文 标题 | 整篇文档 ▼ ,试试选择 外框装饰 ▼         | り恢复            |
| 66 a)<br>b) | 2.                          |                             | <b>*:===</b> ) |
| :           |                             | :                           |                |

图 1.3.9 (外框装饰)

当光标悬停在某一个方案时,编辑页面会直接生成预览效果,在页面右侧还会有一个侧边窗 "更多样式",选择和它相似的更多样式。如果满意,就可以直接单击"点击应用"按钮(图1.3.10) 如果还需要更深度的调整,还可以继续单击"自定义"按钮来调整"页面参数""字号大小""图 片裁剪方式"等(图1.3.11)。

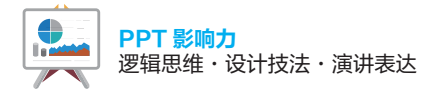

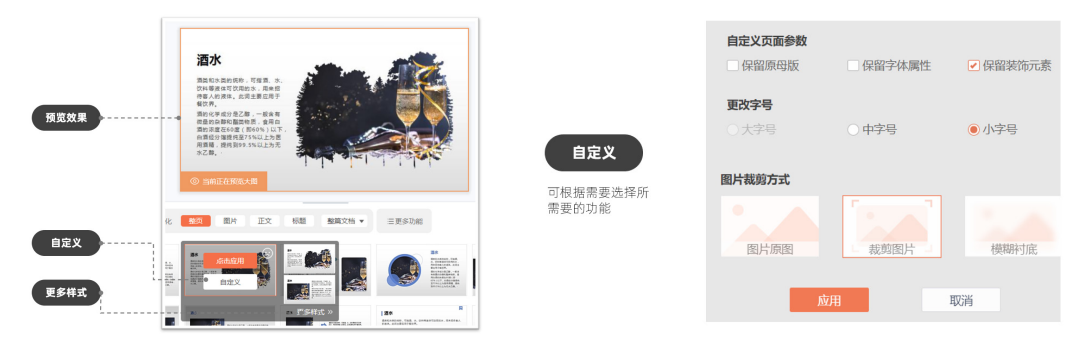

图 1.3.10

图 1.3.11

在智能美化功能中,"更多功能"能进行更多个性化的需求设置,包括设置"风格""配色""版 式""特效""装饰""图片"等(图1.3.12)。

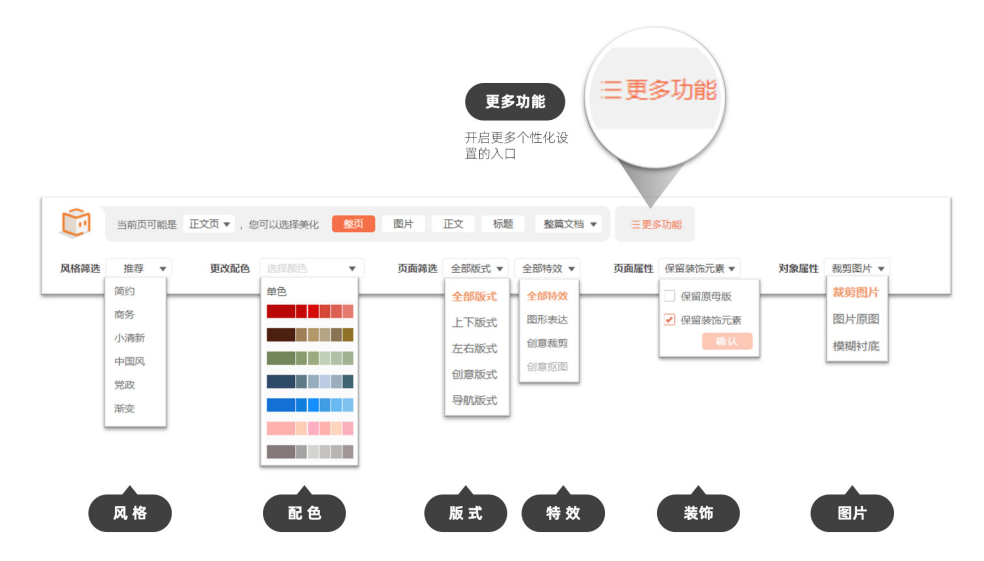

图 1.3.12

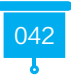

1.3.1.4 一键智能配图

在 PPT 上只需要写上一句话,单击"智能配图"按钮,即可根据文案的语义,自动匹配合适的图片(图 1.3.13)。

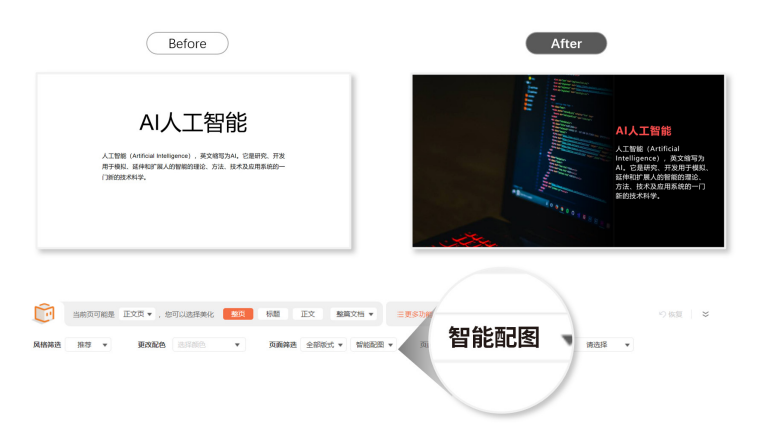

图 1.3.13

拖动光标,即可看到很多种智能配图方案,直接单击即可应用,简单方便(图 1.3.14)。

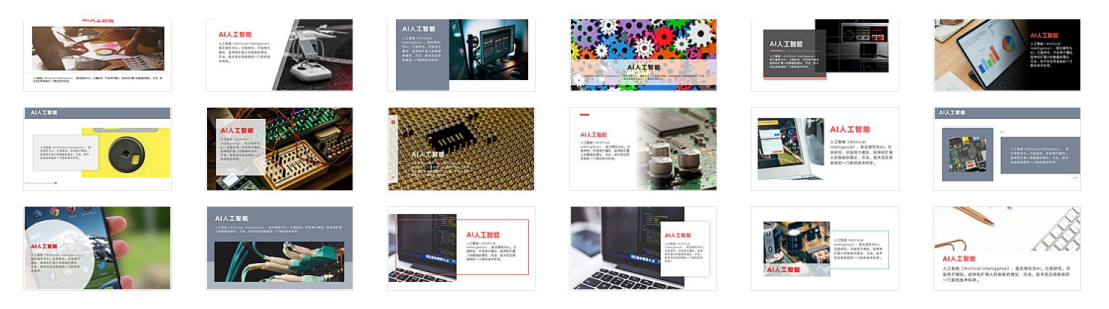

图 1.3.14

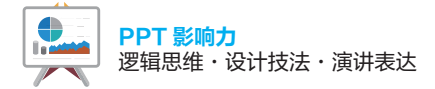

## 1.3.1.5 一键智能图形

当需要体现逻辑关系时,只需要将重点的文字罗列到页面中,单击"图形表达"选项,即可 一键生成多种逻辑图形,选择即可应用(图 1.3.15 )。

拖动光标,会有很多种智能图形方案供选择(图 1.3.16)。

| Before                                                                        | After           |
|-------------------------------------------------------------------------------|-----------------|
| <b>留能模拟</b><br>- 412<br>- 412<br>- 単位力式                                       | <b>智能模拟</b><br> |
| ● 当前页可能是 正文賞 ▼、 念可以选择美化 影响 正文 标题 数篇文档<br>风格转进 建存 ▼ 現代政治 面好部門 ▼ 页面转进 全部形式 ▼ 图符 | • =更5<br>图形表达   |

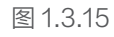

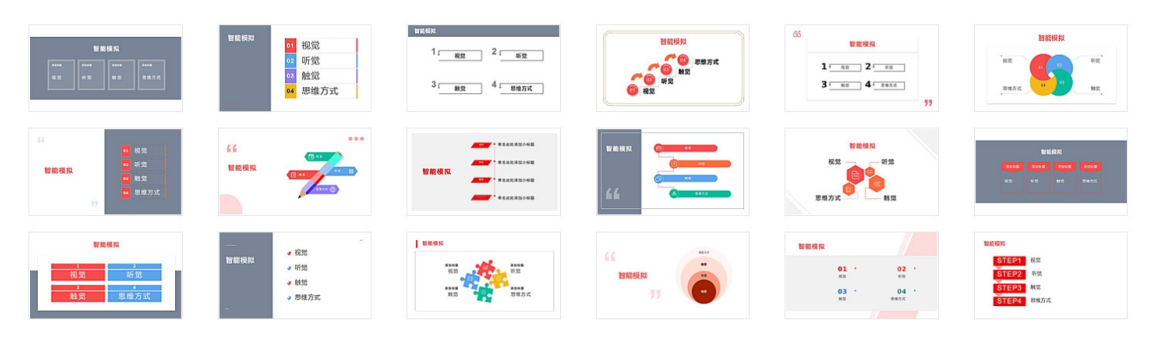

图 1.3.16

**下面讲解"全文美化"。**一般来说,页面的设计首先应该考虑统一性,所以在智能美化中,可 以通过"全文美化"来实现整套 PPT 设计形式的统一,包括"全文换肤""智能配色""统一版 式""统一字体"等。

## 1.3.1.6 全文换肤

"全文美化"除了可以选择整体的样式以外,还可以单击"分类"按钮,打开详细的类别,就可以选定特定的风格、场景、颜色等(图1.3.17)。

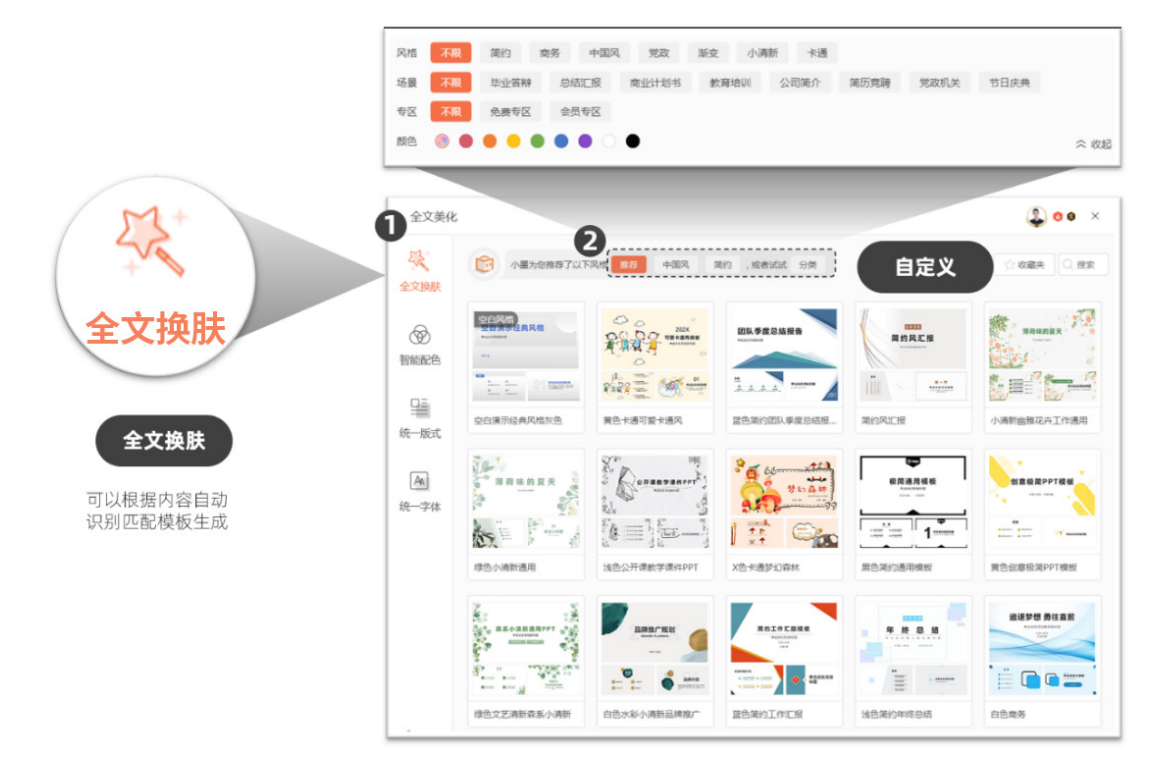

图 1.3.17